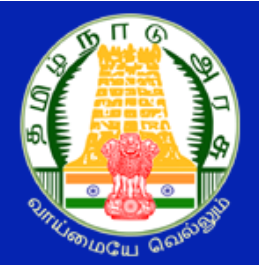

# தம்ழீநாடு அரசு கலை மற்றும் அறிவியல் கல்லூரிகள் மாணவர் சேர்க்கை – 2025 TAMIL NADU GOVERNMENT ARTS AND SCIENCE COLLEGES ADMISSION - 2025

## <u>பதிவு செய்யும் முறை</u>

தமிழ்நாடு அரசு கலை மற்றும் அறிவியல் கல்லூரிகளின் மாணவர்கள் சேர்க்கை - 2025 (TNGASA- 2025) என்பது இணையவழி விண்ணப்ப பதிவு மற்றும் சான்றிதழ்களைப் பதிவேற்றம் செய்வதாக அமையும். விண்ணப்பத்திற்கானத் தகவல்களைப் பதிவு செய்தல், விருப்பமானக் கல்லூரிகள் மற்றும் பாடப்பிரிவைப் பதிவு செய்தல், பதிவு செய்வதற்கானப் பணத்தைச் செலுத்துதல், விண்ணப்பத்தைப் பதிவிறக்கம் செய்தல் மற்றும் சான்றிதழ்களைப் பதிவேற்றம் செய்தல் ஆகிய அனைத்தும் இணையவழியாகவே நடத்தப்படும். கலந்தாய்வின் நடைமுறைகள் கீழே பட்டியலிடப்பட்டுள்ள பின்வரும் படிகளைக் கொண்டுள்ளது:

- விண்ணப்பத்தைப் பூர்த்தி செய்யத் தாங்கள் வீட்டிலிருந்தோ அல்லது வேறு எங்கிருந்து வேண்டுமாயினும் இணையதளம் வாயிலாகப் பதிவு செய்யலாம். இணையதள வசதி இல்லாதவர்கள், அருகிலுள்ள தேர்ந்தெடுக்கப்பட்ட அரசு கலைக் கல்லூரிகளில் உள்ள மாணவர் சேர்க்கை உதவி மையம் Admission Facilitation Center (AFC)-2025 மூலம் இதைச் செய்யலாம்.
- 2. பாடப்பிரிவுகள் மற்றும் கல்லூரிகளை விருப்பப்படி பதிவு செய்தல்.
- தரவரிசைப் பட்டியல் அந்தந்த கல்லூரி வலைத்தளங்களில் வெளியிடப்படும். மூன்று தரவரிசை பட்டியல் உள்ளது அவை பின்வருமாறு:
  - தமிழ் தரவரிசை பட்டியல் : பனிரெண்டாம் வகுப்பில் பெற்ற தமிழ் மதிப்பெண்களின் அடிப்படையில் தமிழ் தரவரிசைப் பட்டியல் தயாரிக்கப்படும். இந்த பட்டியல் பி.ஏ. தமிழ் இலக்கியம் / பி.லிட். படிப்புகளின் சேர்க்கைக்குப் பயன்படுத்தப்படும்.
  - ஆங்கிலம் தரவரிசை பட்டியல் : பனிரெண்டாம் வகுப்பில் ஆங்கிலத்தில் பெற்ற மதிப்பெண்களின் அடிப்படையில் ஆங்கிலம் தரவரிசைப் பட்டியல் தயாரிக்கப்படும். இந்த பட்டியல் பி.ஏ. ஆங்கில இலக்கியப் படிப்புகளின் சேர்க்கைக்குப் பயன்படுத்தப்படும்.

- பொது தரவரிசைப் பட்டியல்: மீதமுள்ள 4 பாடங்களின் அடிப்படையில் (400 மதிப்பெண்களில்) இது தயாரிக்கப்படும். இது மற்ற அனைத்து B.A. / B.Sc. / B.Com. / B.B.A. / B.C.A. / B.S.W படிப்புகளின் சேர்க்கைக்குப் பயன்படுத்தப்படும்.
- விண்ணப்பதாரர்கள் தங்கள் பதிவு செய்த பாடப்பிரிவுகளின் விருப்ப வரிசையின் அடிப்படையில் தரவரிசைக்கு ஏற்றவாறு ஒதுக்கீடு ஆணை அந்தந்த கல்லூரிகள் வழங்கும்.
- 5. விண்ணப்பதாரர்கள் தங்களுக்கு வழங்கப்பட்ட ஒதுக்கீடு ஆணையின் அடிப்படையில் அந்தந்த கல்லூரிகளுக்குச் சென்று சேர்க்கையை உறுதி செய்தல்.

விண்ணப்பதாரர்கள் மேலே உள்ள அனைத்து விவரங்களையும் அவை செய்யப்பட வேண்டிய நாட்களையும் உரிய நேரத்தில் கவனித்து செயல்பட வேண்டும். எல்லாவற்றுக்குமான முதற்படி, விண்ணப்பத்தைப் பதிவு செய்தல். அதை எவ்வாறு செய்வது என்பதை இந்த குறிப்பு விவரிக்கிறது.

#### பயனாளர் பதிவு செய்தல்

இப்போது நாம் விண்ணப்பம் பதிவு செய்வது எப்படி? என்று பார்க்கலாம். பதிவு செய்தலை எளிதாக்க, அது பல எளிய படிகளாக மேற்கொள்ளப்பட்டுள்ளன. இப்படிகளைக் கவனமாக தொடருங்கள். முதலாவதாக <u>www.tngasa.in</u> மற்றும் என்ற இணையதளத்திற்கு செல்லவும். தற்பொழுது நீங்கள் கீழே காணும் கணினி பக்கத்தைக் காண்பீர்கள்.

## www.tngasa.in

| 🔗 Quick Links ^                                            | ٩                                                                                                    |                                           | GOVERNMENT OF TAMIL NADU<br>TAMIL NADU GOVT ARTS AND SCIENCE COLLEGES ADMISSIONS - 2025                                                                                                    | A Login                                                                                                    |
|------------------------------------------------------------|----------------------------------------------------------------------------------------------------|-------------------------------------------|----------------------------------------------------------------------------------------------------|----------------------------------------------------------------------------------------------------|
| 📕 Registration Demo - Video<br>மாதிரி விண்ணப்பம் - பதிவேற் | Tamil Nadu Government Arts and S<br>unified portal that can be used to a                                            | cience Colle<br>pply for one              | ges Admissions 2025 (TNGASA 2025) is an online process that includes registration, payments, choice fill<br>e or more colleges among the 164 Government Arts and Science Colleges in Tamil Nadu. Candidates a                                                                                                 | ing, and printing application. This is a are requested to thoroughly read the                                       |
| 📕 Instructions in Tamil<br>வழிமுறைகள் - தமிழ்              | instructions provided here for the su<br>students in other categories. (தமிழ்ந<br>மற்றும் அச்சிடும் விண்ணப்பம் ஆகிய | uccessful con<br>ஈடு அரசு கன<br>வற்றை உள் | npletion of their counseling and admissions. The application and registration fee is Rs 2/- for SC/SCA/S<br>ல மற்றும் அறிவியல் கல்லூரிகள் சேர்க்கை 2025 (INGASA 2025) என்பது பதிவு. விண்ணப்ப கட்டணம், கல்லூரி ၊<br>ளடக்கிய ஆன்லைன் செயல்முறையாகும். தமிழ்நாட்டில் உள்ள 164 அரசு கலை மற்றும் அறிவியல் கல்லூரிக | ST category students and Rs. 50/- for<br>மற்றும் பாடப்பிரிவினை தேர்வு செய்தல்<br>எரில் ஒன்று அல்லது அதற்கு மேற்பட்ட |
| 📕 Instructions in English<br>வழிமுறைகள் - அங்கிலம்         | கல்லூரிகளுக்கு விண்ணப்பிக்க இது ஏ<br>வழிமுறைகளை முழுமையாக படிக்குமா                                                 | ஒரு ஒருங்கில<br>று கேட்டுக் ெ             | ணந்த இணைய முகப்பு ஆகும். விண்ணப்பதாரர்கள் தங்கள் கலந்தாப்வு மற்றும் சேர்க்கையை வெற்றிகரமாக.<br>காள்ளப்படுகிறார்கள். விண்ணப்பம் மற்றும் பதிவுக் கட்டணம் SC/SCA/ST பிரிவினருக்கு ரூ 2/- மற்றப் பிரிவினருக்கு                                                                                                    | முடிப்பதற்கு இங்கு கொடுக்கப்பட்டுள்ள<br>தரூ 50/- ஆகும்.)                                                            |
| 📑 List of Colleges<br>கல்லூரிகளின் பட்டியல்                |                                                                                                    |                                           | 🗟 Click here for new UG Registration                                                                                                    |                                                                                                    |
| 📕 Required documents<br>தேவையான ஆவணங்கள்                   |                                                                                                    |                                           | Important Dates                                                                                                    |                                                                                                    |
|                                                            |                                                                                                    | Date                                      | Description                                                                                                    | -                                                                                                    |
| தரவுத்தாள்                                                 |                                                                                                    | 15-04-2025                                | Commencement of Online application Form submission (இணைய வழி விண்ணப்பம் சமர்ப்பிக்க தொடங்கும் நாள்)                                                                                                    |                                                                                                    |
| Admission Schedule                                         |                                                                                                    | 14-05-2025                                | Last Date of Submitting the online Application Form (இணைய வழி விண்ணப்பம் சமர்ப்பிக்க இறுதி நாள்)                                                                                                    |                                                                                                    |
| <br>சேர்க்கை அட்டவணை                                       |                                                                                                    | 4                                         | •                                                                                                    |                                                                                                    |
| School Block Information                                   |                                                                                                    |                                           | Overview of Counselling Process                                                                                                    |                                                                                                    |
| பள்ளி மண்டலம் தகவல்                                        |                                                                                                    |                                           | 1 🗷 User registration                                                                                                    |                                                                                                    |
|                                                            |                                                                                                    |                                           | 2 A Login                                                                                                    |                                                                                                    |
|                                                            |                                                                                                    |                                           | 3 🖾 Fill I - Personal Information                                                                                                    | •                                                                                                    |

விண்ணப்பப் பதிவு என்பது கீழே பட்டியலிடப்பட்டுள்ள பின்வரும் படிகளைக் கொண்டுள்ளது:

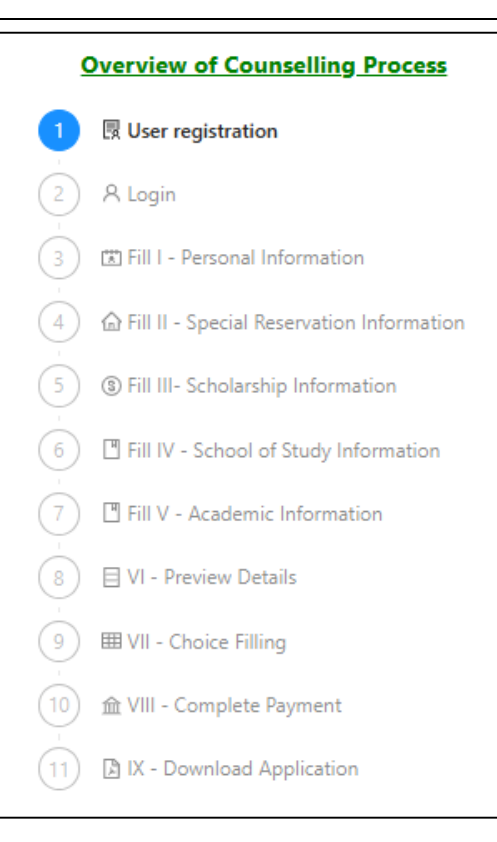

இதில் "Click here to new Registration"என்பதைக் கிளிக் செய்யவும். இப்போது கீழ்க்காணும் இணைய பக்கம் கணினி திரையில் தோன்றும்.

### ) Note

Please fill all details, details entered here cannot be modified later, hence request you to take extra care while filling it. All future communication will be shared to provided Email address and Mobile number so please make sure you provide valid one. (தயவு செய்து அனைத்து விவரங்களையும் நிரப்பவும், இங்கு உள்ளிடப்பட்டுள்ள விவரங்களை பின்னர் மாற்ற முடியாது, எனவே நிரப்பும்போது கூடுதல் கவனம் செலுத்துமாறு கேட்டுக்கொள்ளப்படுகிறது. அனைத்து தகவல்தொடர்புகளும் கொடுக்கப்பட்ட மின்னஞ்சல் முகவரி மற்றும் மொபைல் எண்ணுடன் மட்டுமே பகிரப்படும். எனவே சரியான தகவல் வழங்குவதை உறுதிசெய்யவும்.)

இப்போது கீழ்க்காணும் இணையப் பக்கம் கணினித் திரையில் தோன்றும். அதில் "Registration" என்ற பகுதியில் செய்ய வேண்டிய செயல் என்ன என்பதைத் தற்போது காட்டுகிறது. விண்ணப்பப் பதிவு பயனாளர் பதிவுக்கான விவரங்கள் பதிவிடல் மேற்கண்ட இணையப் பக்கத்தில் உள்ள எல்லா விவரங்களையும் சரியாகப் பதிவு செய்யவும். விவரங்களைப் பதிவு செய்கையில் கீழ்க்கண்டவற்றை மனதில் கொள்ளவும்.

| TAI                                                                                                    | GOVERNMENT OF TAMIL NADU WIL NADU GOVT ARTS AND SCIENCE COLLEGES ADMISSIONS - 2025                                                                                                    |
|----------------------------------------------------------------------------------------------------|----------------------------------------------------------------------------------------------------|
| 2 Registration                                                                                                    | √ Save                                                                                                    |
| Note<br>Please fill all details, details entered here cannot be modified later<br>you provide valid one. (தயவு செய்து அனைத்து விவரங்கe<br>செலுத்துமாறு கேட்டுக்கொள்ளப்படுகிறது. அனைத்து<br>தகவல் வழங்குவதை உறுதிசெய்யவும்.) | X<br>, hence request you to take extra care while filling it. All future communication will be shared to provided Email address and Mobile number so please make sure<br>ளையும் நிரப்பவும், இங்கு உள்ளிடப்பட்டுள்ள விவரங்களை பின்னர் மாற்ற முடியாது, எனவே நிரப்பும்போது கூடுதல் கவனம்<br>தகவல்தொடர்புகளும் கொடுக்கப்பட்ட மின்னஞ்சல் முகவரி மற்றும் மொபைல் எண்ணுடன் மட்டுமே பகிரப்படும். எனவே சரியான |
| * Name (விண்ணப்பதாரரின் பெயர்                                                                                                    | ): Name  Please enter name                                                                                                    |
| * Mobile (கைபேசி எண்                                                                                                    | As in 10th/HSC mark sheet (): +91 10-digit mobile number                                                                                                    |
| * Email (மின்னஞ்சல் முகவரீ                                                                                                    | ): Email address Type valid email address , this will be your user name.                                                                                                    |
| * Confirm Email (மின்னஞ்சல் முகவரியை உறுதிசெய்யவும்                                                                                                    | ): Confirm Email address                                                                                                    |
| * Date of birth (DD-MM-YYYY) (பிறந்த தேதீ                                                                                                    | ): Select date of birth                                                                                                    |
| * Whether +1 Passed (+1 தேர்ச்சி பெற்றிருக்கிறீர்களா                                                                                                    | r]: 📵 Yes 💿 No 🚱                                                                                                    |
| * Qualifying Examination (தகுதித் தேர்வ                                                                                                    | ): TN-HSC VO                                                                                                    |
| * Password (கடவுச்சொல்                                                                                                    | ): Password<br>Password minimum 6 characters, password should contains at least one alphabet, special character(!@#\$%^&) and number.                                                                                                    |
| * Confirm passwor                                                                                                    | d: Confirm password                                                                                                    |
|                                                                                                    | Save Reset Cancel                                                                                                    |

- உங்கள் பெயரை, உங்கள் 10 / +2 மதிப்பெண் சான்றிதழில் உள்ளது போன்று பதிவு செய்யவும்.
- கொடுக்கப்பட்ட கைபேசி (Smart Phone) எண், உங்கள் பதிவு செய்யப்பட கைபேசி எண்ணாக கருதப்படும். இதன் மூலமாகவே எல்லா குறுந்தகவல்களும் அனுப்பப்படும்.
- 3. மின்னஞ்சல் முகவரி என்பதில் உங்களது சரியான மின்னஞ்சல் முகவரியைக் (Email ID) கொடுக்கவும். உங்களுக்கான மின்னஞ்சல் முகவரி இல்லாவிட்டால் புதிதாக ஒன்றை உருவாக்கி, பின் பதியவும். மின்னஞ்சல் முகவரி உருவாக்குவதில் சிரமம் இருந்தால் உங்கள் பெற்றோரின் மின்னஞ்சலைப் பயன்படுத்தலாம். இந்த மின்னஞ்சல் முகவரியே உங்கள் பதிவு செய்யப்பட்ட மின்னஞ்சல் முகவரியாகக் கருதப்படும். இதன் மூலமாகவே எல்லாத் தகவல்களும் அனுப்பப்படும்.
- 4. மீண்டும் மின்னஞ்சல் முகவரியை உறுதி செய்யவும்.

5. உங்களது பிறந்த தேதியைத் தேர்வு செய்யவும்.

(இளங்கலைப் பட்டப்படிப்புகளில் சேருவதற்கான அதிகபட்ச வயது வரம்பு 01/07/2025 அன்று 21 ஆக இருக்கும். இருப்பினும், மாற்றுத்திறனாளிகளுக்கு 5 ஆண்டுகள் தளர்வு அனுமதிக்கப்படுகிறது. SC/SCA/ST/BC/BCM/MBC/DNC மற்றும் பெண் விண்ணப்பதாரர்களுக்கு 3 ஆண்டுகள் வயது தளர்வு அனுமதிக்கப்படலாம்)

- 6. தாங்கள் 11ம் வகுப்பில் தேர்ச்சி பெற்றிருக்கிறீர்களா? என்பதை உறுதி செய்யவும்.
- 7. தாங்கள் 12ம் வகுப்பில் பயின்ற தகுதித் தேர்வு எது என்பதைத் தேர்வு செய்யவும்.
- 8. உங்களது கடவுச்சொல்லை (Password) கவனமாக உருவாக்கிக் கொள்ளவும். கடவுச் சொல்லானது குறைந்தது ஆறு எழுத்துகளைக் கொண்டது. அதில் குறைந்தது ஒரு எழுத்து எண்ணாகவும், ஒரு எழுத்து சிறப்பு எழுத்தாகவும் (Special Character) மற்றவை எழுத்தாகவும் (Letter) இருக்க வேண்டும்.
- 9. கடவுச்சொல்லை மீண்டும் உறுதி செய்யவும்.

சமர்ப்பிக்கும் முன் உங்கள் அனைத்து விவரங்களையும் சரிபார்க்கவும், நீங்கள் வழங்கிய விவரங்களைப் பின்னர் மாற்ற முடியாது, ஏனெனில் அனைத்து எதிர்கால தகவல்களும் வழங்கப்பட்ட மின்னஞ்சல் ஐடி மற்றும் மொபைல் எண்ணுடன் பகிரப்படும், தயவுசெய்து அவற்றை இருமுறை சரிபார்க்கவும், தவறான விவரங்களை வழங்கினால் உங்கள் கணக்கைப் பயன்படுத்த முடியாமல் போகலாம். இந்த வழிமுறைகள் முடித்த பின் "Save" என்ற பட்டனைக் கிளிக் செய்யவும். நீங்கள் இன்னும் தொடர விரும்புகிறீர்களா? இதில் Yes என்ற பட்டனைக் கிளிக் செய்து மீண்டும் தொடரவும்.

| Тамі                                                    | GOVERNMENT OF TAMIL NADU<br>L NADU GOVT ARTS AND SCIENCE COLLEGES ADMISSIONS - 2025                                                                                                    | R Login |
|---------------------------------------------------------|----------------------------------------------------------------------------------------------------|---------|
| 은 Registration                                          | Are you sure you want to save?  Please verify all your details before submit details                                                                                                    | √ Save  |
| * Date of birth (DD-MM-YYYY) (பிறந்த தேதி):             | provided by you can't be modified later, as all future<br>communication will be shared to provided Email Id<br>19- and Mobile number please double check them,<br>providing incorrect details may lead to make your<br>Date account unusable, do you still want to continue? |         |
| * Whether +1 Passed (+1 தேர்ச்சி பெற்றிருக்கிறீர்களா?): | Cancel     Yes                                                                                                    |         |
| * Qualifying Examination (தகுதித் தேர்வு):              | TN-HSC V  Ex Higher secondary education                                                                                                    |         |
| * Password (கடவுச்சொல்):                                | Password minimum 6 characters, password should contains at least one alphabet, special character(!@#\$%^&) and number.                                                                                                    |         |
| * Confirm password:                                     | •                                                                                                    |         |
|                                                         | Save Reset Cancel                                                                                                    |         |
|                                                         |                                                                                                    |         |

அப்பொழுது உங்கள் திறன்பேசிக்கு (Smart Phone) ஒரு முறை பயன்படுத்தும் கடவுச்சொல் (OTP) வரும் அதைக் கீழ்க்கண்ட திரையில் எண்ணை "Enter One Time Password (OTP)" என்பதில் பதிவு செய்யவும், பின்பு "Submit" என்பதைக் கிளிக் செய்யவும்.

| u are almost done! please enter the 6 digit OTP sent       |     |
|------------------------------------------------------------|-----|
| your mobile/email to complete the registration. Ema        | ail |
| ight went to Junk/Spam folder, please double check         |     |
| fore retry.(நீங்கள் கிட்டத்தட்ட முடித்துவிட்டீர்கள்! பதிவை |     |
| டிக்க உங்கள் மொபைல்/மின்னஞ்சலுக்கு அனுப்பப்பட்ட 6          |     |
| லக்க OTP ஐ உள்ளிடவும். ஸ்பேம்(SPAM Folder) கோப்புறைக்கு    | ò   |
| ன்னஞ்சல் சென்றிருக்கலாம், மீண்டும் முயற்சிக்கும் முன்      |     |
| ருமுறை சரிபார்க்கவும்.)                                    |     |
| nter one time password (OTP):                              |     |
| Enter 6 digit OTP                                          |     |
| e time password is required!                               |     |
| Submit                                                     |     |
| Resend OTP                                                 |     |
|                                                            |     |

இப்போது கீழ்க்காணும் இணையப் பக்கம் கணினி திரையில் தோன்றும். நீங்கள் உங்கள் மின்னஞ்சல் முகவரி (Email Id) மற்றும் கடவுச்சொல்லைப் (Password) பயன்படுத்தி உள்நுழைவு (Login) செய்து கொள்ளலாம்.

| Тами                             | GOVERNMEI      | NT OF TAMIL NAD        | J<br>MISSIONS - 2025 |  |
|----------------------------------|----------------|------------------------|----------------------|--|
|                                  |                |                        |                      |  |
|                                  | •              | •                      |                      |  |
|                                  | User           | Login                  |                      |  |
|                                  | Password       |                        |                      |  |
|                                  | Lo<br>Register | gin<br>Forgot password |                      |  |
|                                  |                |                        |                      |  |
|                                  |                |                        |                      |  |
| இப்பொழுது உள்நுழைவு (Login) செய் | தால் கீழ்க்கண் | ாட கணினித்             | திரை தோன்றும்.       |  |
|                                  |                |                        |                      |  |

|                               | GOVERNMENT OF<br>TAMIL NADU GOVT ARTS AND SCIENCE | TAMIL NADU<br>COLLEGES ADMISSIONS - 2025    | G Logout |
|-------------------------------|---------------------------------------------------|---------------------------------------------|----------|
| sukumar                       | 0                                                 | Select Civic Status of Native Place         | V        |
| * Name of the Father (தந்தை   | யின் பெயர்):                                      | * Date of Birth (DD-MM-YYYY) (பிறந்த தேதி): |          |
|                               |                                                   | 19-02-2000                                  | 0        |
| * Name of the Mother (தாயி    | ள் பெயர்):                                        | * Gender (பாலினம்):                         |          |
|                               |                                                   | O Male O Female O Third Gender              |          |
| Parent / spouse / Guardian Mo | bile Number                                       | * Mother Tongue (தாய்மொழி) :                |          |
| (பெற்றோர் / துணைவர் / ப       | ாதுகாவலர் அலைபேசி எண்)                            | Tamil                                       | ~ 🥝      |
| +91 10-digit mobile numbe     | r                                                 | * Nationality (குடியுரிமை):                 |          |
| * Communication Address (Gg   | நாடர்பு முகவரி):                                  | Indian Srilankan Tamil Refugee Others       |          |
|                               |                                                   | * Religion (மகும்):                         |          |
|                               |                                                   | Select Religion                             | $\sim$   |
|                               | h                                                 | * Name of the Community (வகுப்பு):          |          |
| Same as communication ad      | ldress                                            | Select community                            | $\sim$   |
| * Permanent Address (நிரந்த   | ர முகவரி):                                        | * Name of the Caste (உட்பிரிவின் பெயர்):    |          |
|                               |                                                   | Select casta                                |          |

#### 1. தனிப்பட்ட விவரங்களைப் பதிவு செய்தல்

தற்போது **தனிப்பட்ட விவரங்கள்** பதிவுக்கான இணையதள பக்கம் தங்களது கணினியில் தெரிய வரும். இதில் மாணாக்கர் பெயர், தந்தையின் பெயர், தாயின் பெயர், பெற்றோர் / துணைவர் / பாதுகாவலர் அலைபேசி எண், தொடர்பு முகவரி, நிரந்தர முகவரி, மாற்று மொபைல் எண், மாநிலம், மாவட்டம், வட்டம், அஞ்சலக குறியீட்டு எண், சொந்த மாவட்டம், சொந்த மாவட்டத்தின் குடிமை நிலை, பிறந்த தேதி, பாலினம், குடியுரிமை, மதம், வகுப்பு, உட்பிரிவின் பெயர், மாணாக்கர் ஆதார் எண் (விரும்பினால்) கட்டாயமாகப் பிழையின்றிப் பதிவு செய்ய வேண்டும்.

| Applicat                                                              | ion Number: 600012                                                |
|-----------------------------------------------------------------------|-------------------------------------------------------------------|
| Personal     2     Special Rf     3     Scholarsh     4     School of | 5 Academic 6 Choice Fil 7 Preview 8 Payment 9 Generate Report     |
| 1. Personal Informa                                                   | ation(தனிப்பட்ட தகவல்கள்)                                         |
| * Name (விண்ணப்பதாரரின் பெயர்):                                       | * Civic status of Native Place (சொந்த மாவட்டத்தின் குடிமை நிலை) : |
| sukumar                                                               | Select Civic Status of Native Place                               |
| * Name of the Father (தந்தையின் பெயர்) :                              | * Date of Birth (DD-MM-YYYY) (பிறந்த தேதி):                       |
|                                                                       | 19-02-2000                                                        |
| * Name of the Mother (தாயின் பெயர்):                                  | * Gender (பாலினம்):                                               |
|                                                                       | Male Female Third Gender                                          |
| Parent / spouse / Guardian Mobile Number                              | * Mother Tongue (தாய்மொழி) :                                      |
| (பெற்றோர் / துணைவர் / பாதுகாவலர் அலைபேசி எண்)                         | Tamil V 📀                                                         |
| +91 10-digit mobile number                                            |                                                                   |

|                                                                                                    | * Nationality (குடியுரிமை):                   |   |
|----------------------------------------------------------------------------------------------------|-----------------------------------------------|---|
| Communication Address (தொடர்பு முகவரி) :                                                                                                    | ● Indian 🔷 Srilankan Tamil Refugee 🔷 Others 🛇 |   |
|                                                                                                    | * Religion (மதம்):                            |   |
|                                                                                                    | Select Religion                               | ~ |
|                                                                                                    | * Name of the Community (வகுப்பு) :           |   |
| Same as communication address                                                                                                    | Select community                              | ~ |
| 🛚 Permanent Address (நிரந்தர முகவரி) :                                                                                                    | * Name of the Caste (உட்பிரிவின் பெயர்):      |   |
|                                                                                                    | Select caste                                  | ~ |
|                                                                                                    | Aadhar Number (optional) (ஆதார் எண்):         |   |
|                                                                                                    |                                               |   |
|                                                                                                    |                                               |   |
| <b>State (மாநிலம்):</b><br>Tamil nadu                                                                                                    |                                               |   |
| State (மாநிலம்):<br>Tamil nadu                                                                                                    | ✓ ♥                                           |   |
| State (மாநிலம்):<br>Tamil nadu<br>District (மாவட்டம்):                                                                                                    |                                               |   |
| State (மாநிலம்):<br>Tamil nadu<br>District (மாவட்டம்):<br>Taluk (வட்டம்):                                                                                                    |                                               |   |
| State (மாநிலம்):<br>Tamil nadu<br>District (மாவட்டம்):<br>Taluk (வட்டம்):<br>Select Taluk                                                                                          |                                               |   |
| State (மாநிலம்):<br>Tamil nadu<br>District (மாவட்டம்):<br>Taluk (வட்டம்):<br>Select Taluk<br>Communication address pincode (அஞ்சலக குறியீட்டு                                      | ு<br>எண்):                                    |   |
| State (மாநிலம்):<br>Tamil nadu<br>District (மாவட்டம்):<br>Taluk (வட்டம்):<br>Select Taluk<br>Communication address pincode (அஞ்சலக குறியீட்டு                                      | <ul> <li>✓ </li> <li>जळंग):</li> </ul>        |   |
| State (மாநிலம்):<br>Tamil nadu<br>District (மாவட்டம்):<br>Taluk (வட்டம்):<br>Select Taluk<br>Communication address pincode (அஞ்சலக குறியீட்டு                                      | <ul> <li>✓ </li> <li>जळंग):</li> </ul>        |   |
| State (மாநிலம்):<br>Tamil nadu<br>District (மாவட்டம்):<br>Taluk (வட்டம்):<br>Select Taluk<br>Communication address pincode (அஞ்சலக குறியீட்டு<br>Native District (சொந்த மாவட்டம்): | ✓         original         original           |   |

இந்த விவரங்களை முடித்த பின் "Save & Continue" என்ற பட்டனைக் கிளிக் செய்யவும். தற்போது விண்ணப்பம் பதிவு செய்தலுக்கான முதல் படி நிலை நிறைவடைந்துள்ளது.

### 2. சிறப்பு ஒதுக்கீட்டு தகவல்கள்களைப் பதிவு செய்தல்.

தற்போது **சிறப்பு ஒதுக்கீட்டுத் தகவல்** பதிவுக்கான இணையதளப் பக்கம் தங்களது கணினியில் தெரிய வரும். இதில் சிறந்த விளையாட்டு வீரர்களுக்கான ஒதுக்கீட்டின் கீழ் நீங்கள் விண்ணப்பிக்க விரும்புகிறீர்களா?, முன்னாள் படைவீரர்கள் (இராணுவம்/கடற்படை/ விமானப்படை மட்டுமே தகுதியுடையவர்கள், மாற்றுத்திறனாளி?, என்சிசி(A) சான்றிதழ் வைத்திருப்பவரா?, மாணவர் அந்தமான் மற்றும் நிக்கோபார் தீவைச் சேர்ந்த தமிழர்? மற்றும் பாதுகாப்புப் படைகளின்

| தகுதியானப் பணியாளர்களின் குழந்தைகள்/மனைவி எத்தகைய வகை? போ                                                                                                    | ன்ற பிரிவுகளில்   |
|----------------------------------------------------------------------------------------------------|-------------------|
| விண்ணப்பிக்க விரும்புபவர்கள் தேவையானவற்றைத் தேர்வு செய்ய வேண்டும்.                                                                                                    |                   |
| Application Number: 600012                                                                                                    | - 1               |
| Personal I       2       Special R       3       Scholarsh       4       School of       5       Academic       6       Choice Fil       7       Preview       8       Payment | 9 Generate Report |
| 2. Special Reservation Information(சிறப்பு ஒதுக்கீட்டு தகவல்)                                                                                                    |                   |
| Whether you are a candidate under quota for Eminent Sports person?                                                                                                    |                   |
| (சிறந்த விளையாட்டு வீரர்களுக்கான ஒதுக்கீட்டின் கீழ் நீங்கள் விண்ணப்பிக்க விரும்புகிறீர்களா?)                                                                                   |                   |
| 🔿 Yes 🧕 No 🛇                                                                                                    |                   |
| * Ex-Servicemen (Only Army/Navy/ Air force services are Eligible)<br>(முன்னாள் படைவீரர்கள் (இராணுவம்/கடற்படை/விமானப்படை மட்டுமே தகுதியுடையவர்கள்))                             |                   |
| Ves 💿 No 🔇                                                                                                    |                   |
| * Differently Abled Person (மாற்றுக்கிறனாளி?):                                                                                                    |                   |
| Yes ● No ♥                                                                                                    |                   |
|                                                                                                    |                   |
| NCC (A) Certificate Holder (என்சிசி(A) சான்றிதழ் வைத்திருப்பவரா?):                                                                                                    |                   |
| Ves 💿 No 🛛                                                                                                    |                   |
| Tamil Origin from Andaman & Nicobar Island                                                                                                    |                   |
| (மாணவர் அந்தமான் மற்றும் நோகோபார் தீவைச் சேர்ந்த தமிழர்?)                                                                                                    |                   |
| 🔿 Yes 💿 No 🛇                                                                                                    |                   |
| Select Children/Widows of eligible Personnel of Security Forces Category                                                                                                    |                   |
| (பாதுகாப்புப் படைகளின் தகுதியான பணியாளர்களின் குழந்தைகள்/மனைவி எத்தகைய வகை?)                                                                                                   |                   |
| None of the Above                                                                                                    |                   |
|                                                                                                    |                   |
| Bar                                                                                                    | k Save & Continue |

இந்த விவரங்களைப்பூர்த்தி செய்த பின் "Save & Continue" என்ற பட்டனைக் **கிளிக்** செய்யவும். தற்போது விண்ணப்பம் பதிவு செய்தலுக்கான **இரண்டாம் படிநிலை** நிறைவடைந்துள்ளது.

## 3. கல்வி உதவித்தொகைப் பற்றியத் தகவல்களைப் பதிவு செய்தல்

தற்போது **கல்வி உதவித்தொகைப் பற்றியத் தகவல்** பதிவுக்கான இணையதளப் பக்கம் தங்களது கணினியில் தெரிய வரும். இதில் தந்தையின் தொழில், தாயின், ஆண்டு வருமானம், ஆண்டு வருமான சான்றிதழ் எண், முதல் தலைமுறைப் பட்டதாரி மற்றும் உயர்கல்வி உதவித்தொகை போன்ற விவரங்களைக் கட்டாயமாகப் பிழையின்றிப் பதிவு செய்ய வேண்டும்.

| 5. Scholarshi                                               | ല് സാന്നപാനക്രംഗംബ ഇട്ടങ്ങളം പ്രതിക വി | றாய தகவல |
|-------------------------------------------------------------|----------------------------------------|----------|
| * Father's Occupation/Sector (தந்தையின் தொழில்):            |                                        |          |
| Daily Wage                                                  | ✓ Ø                                    |          |
| * Mother's Occupation/Sector (தாயின் தொழில்):               |                                        |          |
| Daily Wage                                                  | ✓ Ø                                    |          |
| * Annual Income (ஆண்டு வருமானம்) :                          |                                        |          |
| 200000 🔮                                                    |                                        |          |
| Income Certificate Number (ஆண்டு வருமான சான்றிதழ் எல        | र्वजा):                                |          |
| Please type Income Certificate Number                       |                                        |          |
| * Are you a First Graduate? (முதல் தலைமுறை பட்டதாரி) :      |                                        |          |
| 🗌 Yes ( No 🔮                                                |                                        |          |
| Post Matric Scholarship (SC/SCA/ST/Converted Christians) (உ | .யர்கல்வி உதவித்தொகை) :                |          |
| ● Yes 🔷 No 🔮                                                |                                        |          |
|                                                             |                                        |          |
|                                                             |                                        |          |
|                                                             |                                        |          |

இந்த விவரங்களைப் பூர்த்தி செய்த பின் "Save & Continue" என்ற பட்டனை **கிளிக்** செய்யவும். தற்போது விண்ணப்பம் பதிவு செய்தலுக்கான **மூன்றாம் படிநிலை** நிறைவடைந்ததுள்ளது.

#### 4. பயின்ற பள்ளி பற்றியத் தகவல்கள் பதிவு செய்தல்

தற்போது **பயின்ற பள்ளி பற்றியத் தகவல்கள்** பதிவுக்கான இணையதளப் பக்கம் தங்களது கணினியில் தெரிய வரும். இதில் பள்ளியின் வகை, பள்ளி இருப்பிடத்தின் குடிமை நிலை, நீங்கள் அரசுப் பள்ளியில் VI முதல் XII வரை படித்தீர்களா?, வகுப்பு, தேர்ச்சி பெற்ற ஆண்டு, மாநிலம், மாவட்டம், மண்டலம், பள்ளியின் பெயர் போன்ற விவரங்களைக் கட்டாயமாகப் பிழையின்றிப் பதிவு செய்ய வேண்டும்.

|                       | 4. School o                               | f Study Information           | பயின்ற பள்ளி                     | பற்றிய தகவல்க      | ள்)                                                                      |
|-----------------------|-------------------------------------------|-------------------------------|----------------------------------|--------------------|--------------------------------------------------------------------------|
| gory of School (பள்   | ளியின் வகை):                              |                               | Select category of               | school 🗸           |                                                                          |
| status of school loc  | ation (+2) (பள்ளி இருப்பிடத்தில           | எ குடிமை நிலை):               | Select Civic status o            | of school location |                                                                          |
| e you studied VI to X | (ll in Government school? (நீங்கள்        | r அரசுப் பள்ளியில் VI முதல் 🛛 | (II வரை படித்தீர்களா?):          |                    | 🔿 Yes 💿 No                                                               |
| ol of study           |                                           |                               |                                  |                    |                                                                          |
| Class (வகுப்பு)       | Year of Passing<br>(தேர்ச்சி பெற்ற ஆண்டு) | State (மாநிலம்)               | District (மாவட்டம்)              | Block (மண்டலம்)    | Name of the school (பள்ளியின் பெயர்)<br>Apply VI Std. school name to all |
| VI Std.               | 2019 🗸 🧿                                  | Tamil nadu 🗸 🤡                | Select the District $\checkmark$ | Select the Block   | Select Name of the school 🗸                                              |
| VII Std.              | 2020 🗸 📀                                  | Tamil nadu 🛛 🗸 🥥              | Select the District              | Select the Block   | Select Name of the school V                                              |
| VIII Std.             | 2021 🗸 🛇                                  | Tamil nadu 🛛 🗸 🚳              | Select the District 🛛 🗸          | Select the Block   | Select Name of the school                                                |
| IX Std.               | 2022 🗸 🧶                                  | Tamil nadu 🛛 🗸 🥹              | Select the District 🛛 🗸          | Select the Block   | Select Name of the school V                                              |
| X Std.                | 2023 🗸 🥥                                  | Tamil nadu 🛛 🗸 🧿              | Select the District 🛛 🗸          | Select the Block   | Select Name of the school V                                              |
| XI Std.               | 2024 🗸 🥥                                  | Tamil nadu 🛛 🗸 🥥              | Select the District 🔍            | Select the Block   | Select Name of the school $\checkmark$                                   |
| XII Std.              | 2025                                      | Tamil nadu 🗸 🥥                | Calact the Dietrict V            | Calact the Plack   | Coloret Masses of the only only M                                        |

இந்த விவரங்களைப் பூர்த்தி செய்த பின் "Save & Continue" என்ற பட்டனைக் **கிளிக்** செய்யவும். தற்போது விண்ணப்பம் பதிவு செய்தலுக்கான **நான்காம் படிநிலை** நிறைவடைந்துள்ளது.

#### 5. கல்விசார் தகவல்களைப் பதிவு செய்தல்

தற்போது **கல்விசார் தகவல்** பதிவுக்கான இணையதள பக்கம் தங்களது கணினியில் தெரிய வரும். இதில் தகுதித் தேர்வு, தேர்வு வாரியம், வரிசை எண், தேர்ச்சி பெற்ற ஆண்டு, பாடப் பிரிவு, பாடப் பிரிவு குறியீடு, பயிற்று மொழி, HSC அதிகபட்ச (மொத்தம்) மதிப்பெண்கள்), HSC பெற்ற மதிப்பெண்கள், கல்வி மேலாண்மை தகவல் மைய எண், சாதிச் சான்றிதழ் எண், பாட வாரியாகப் பாடங்களின் பெயர்கள், பாட வாரியாக நிரந்தரப் பதிவு எண்/வரிசை எண், பாட வாரியாக தேர்ச்சி பெற்ற மாதம், பாட வாரியாக தேர்ச்சி பெற்ற ஆண்டு, பாட வாரியாக மொத்த மதிப்பெண்கள், பாட வாரியாக தேர்ச்சி பெற்ற ஆண்டு, பாட வாரியாக னேன்னிக்கை போன்ற விவரங்களைக் கட்டாயமாகப் பிழையின்றிப் பதிவு செய்ய வேண்டும்.

| Luciumung Examination /                                                                                                    | ਸ/ਸ ਦੀ ਜੋ (ਸ ਜੋਨਮ) <b>'</b>                                                                                                    |                                                                                                    |                                                                                                    |                                                                             |                                                    |                                                                                                    |
|----------------------------------------------------------------------------------------------------|----------------------------------------------------------------------------------------------------|----------------------------------------------------------------------------------------------------|----------------------------------------------------------------------------------------------------|-----------------------------------------------------------------------------|----------------------------------------------------|----------------------------------------------------------------------------------------------------|
| TN-HSC                                                                                                    | தகுதாத மதரவு).                                                                                                    |                                                                                                    |                                                                                                    | V 🔮                                                                         |                                                    |                                                                                                    |
| Name of the Board of Ev                                                                                                    | amination (Craico our fluuio):                                                                                                    |                                                                                                    |                                                                                                    |                                                                             |                                                    |                                                                                                    |
| Tamil nadu Board of Highe                                                                                                    | r Secondary Education                                                                                                    |                                                                                                    |                                                                                                    | V 🔮                                                                         |                                                    |                                                                                                    |
| ermanent register numbe                                                                                                    | r (நிரந்தரப் பதிவு எண்):                                                                                                    |                                                                                                    |                                                                                                    |                                                                             |                                                    |                                                                                                    |
| inter as given in the HSC m                                                                                                    | nark sheet )                                                                                                    |                                                                                                    |                                                                                                    |                                                                             |                                                    |                                                                                                    |
| ്<br>ISC Roll number (ഖரിഞ                                                                                                    | म डाळंग):                                                                                                    |                                                                                                    |                                                                                                    |                                                                             |                                                    |                                                                                                    |
| nter as given in the HSC m                                                                                                    | ark sheet )                                                                                                    |                                                                                                    |                                                                                                    |                                                                             |                                                    |                                                                                                    |
| ualified Year (தேர்ச்சி செ                                                                                                    | பெற்ற ஆண்டு):                                                                                                    |                                                                                                    |                                                                                                    |                                                                             |                                                    |                                                                                                    |
| .025                                                                                                    |                                                                                                    |                                                                                                    |                                                                                                    | ∨ ⊘                                                                         |                                                    |                                                                                                    |
| lSC Group (பாடப் பிரிவு                                                                                                    | ):                                                                                                    |                                                                                                    |                                                                                                    |                                                                             |                                                    |                                                                                                    |
| HSC Academic H                                                                                                    | SC Vocational 🥝                                                                                                    |                                                                                                    |                                                                                                    |                                                                             |                                                    |                                                                                                    |
| roup Code (பாடப் பிரிஎ                                                                                                    | <b>பு குறியீடு)</b> :                                                                                                    |                                                                                                    |                                                                                                    |                                                                             |                                                    |                                                                                                    |
| elect group code                                                                                                    |                                                                                                    |                                                                                                    |                                                                                                    | ~                                                                           |                                                    |                                                                                                    |
| ledium of Instruction (ມ                                                                                                    | யிற்று மொழி):                                                                                                    |                                                                                                    |                                                                                                    |                                                                             |                                                    |                                                                                                    |
| amil                                                                                                    |                                                                                                    |                                                                                                    |                                                                                                    | ✓ ⊘                                                                         |                                                    |                                                                                                    |
| ISC maximum (total) ma<br>ISC obtained marks (HSC                                                                                                    | rks (HSC அதிகபட்ச (மொத்தம்) மத<br>பெற்ற மதிப்பெண்கள்):                                                                                                    | நிப்பெண்கள்):                                                                                                    |                                                                                                    |                                                                             |                                                    |                                                                                                    |
| SC maximum (total) ma<br>SC obtained marks (HSC<br>ducational Management<br>here is no EMIS ID, Speci<br>ommunity certificate nu                                                                                                    | rks (HSC அதிகபட்ச (மொத்தம்) மத<br>பெற்ற மதிப்பெண்கள்):<br>t Information System(EMIS) Number<br>ify reason (EMIS ஐடி இல்லையென்<br>imber (சாதிச் சான்றிதழ் எண்):                                                                                                    | திப்பெண்கள்) :<br>r (கல்வி மேலாண்ன<br>πறால், காரணத்தைச                                                                                                    | ம தகவல் மைய எஎ<br>க் குறிப்பிடவும்):                                                                               | रुंग ):                                                                     |                                                    |                                                                                                    |
| SC maximum (total) ma<br>SC obtained marks (HSC<br>ducational Management<br>here is no EMIS ID, Speci<br>ommunity certificate nu<br>s obtained in HSC (Acad                                                                                                    | rks (HSC அதிகபட்ச (மொத்தம்) மத<br>பெற்ற மதிப்பெண்கள்):<br>! Information System(EMIS) Number<br>ify reason (EMIS ஐடி இல்லையென்<br>mber (சாதிச் சான்றிதழ் எண்):<br>!emic / Equivalent ) Examination                                                                              | திப்பெண்கள்) :<br>r (கல்வி மேலாண்ன<br>எறால், காரணத்தைச                                                                                                    | ம தகவல் மைய என<br>க் குறிப்பிடவும்):                                                                               | woor ):                                                                     |                                                    |                                                                                                    |
| SC maximum (total) ma<br>SC obtained marks (HSC<br>Jucational Management<br>here is no EMIS ID, Speci<br>ommunity certificate nu<br>s obtained in HSC (Acad<br>ubjects (umulumet)                                                                                                    | rks (HSC அதிகபட்ச (மொத்தம்) மத<br>பெற்ற மதிப்பெண்கள்):<br>t Information System(EMIS) Number<br>ify reason (EMIS ஐடி இல்லையென்<br>mber (சாதிச் சான்றிதழ் எண்):<br>lemic / Equivalent ) Examination<br>Permanent Register Number/Roll Number<br>(றிரந்தரப் பதிவு என்/வரிசை என்)  | திப்பெண்கள்) :<br>r (கல்வி மேலாண்னை<br>எறால், காரணத்தைச<br>Month (மாதம்)                                                                                                    | ம தகவல் மைய எல<br>க் குறிப்பிடவும்) :<br>¥ear (ஆண்டு)                                                              | άστ ):                                                                      | Obtained Mark (მაცხეი სატსამათარი)                 | No. of Attempts<br>(முயற்சிகளின் எண்ணிக்ன                                                                                                    |
| SC maximum (total) ma<br>SC obtained marks (HSC<br>Jucational Management<br>here is no EMIS ID, Spec<br>sommunity certificate nu<br>s obtained in HSC (Acad<br>ubjects (unclusedt)                                                                                                    | rks (HSC அதிகபட்ச (மொத்தம்) மத<br>பெற்ற மதிப்பெண்கள்):<br>t Information System(EMIS) Number<br>ify reason (EMIS ஐடி இல்லையென்<br>imber (சாதிச் சான்றிதழ் எண்):<br>lemic / Equivalent ) Examination<br>Permanent Register Number/Roll Number<br>(நிரத்தரப் பதிவு எண்/வரிசை எண்) | திப்பெண்கள்) :<br>r (கல்வி மேலாண்னை<br>எறால், காரணத்தைச<br>Month (மாதம்)<br>March                                                                                                    | ம தகவல் மைய என<br>க் குறிப்பிடவும்) :<br>Year (ஆண்டு)<br>2025 🗸 🍥                                                  | ອ້ອງ ):<br>                                                                 | Obtained Mark (பெற்ற மதிப்பென்கள்)                 | No. of Attempts<br>(முயற்சிகளின் எண்ணிக்க<br>1                                                                                                    |
| SC maximum (total) ma<br>SC obtained marks (HSC<br>ducational Management<br>here is no EMIS ID, Spec<br>ommunity certificate nu<br>s obtained in HSC (Acad<br>iubjects (umutuadit)                                                                                                    | rks (HSC அதிகபட்ச (மொத்தம்) மத<br>பெற்ற மதிப்பெண்கள்):<br>t Information System(EMIS) Number<br>ify reason (EMIS ஐடி இல்லையென்<br>mber (சாதிச் சான்றிதழ் எண்):<br>lemic / Equivalent ) Examination<br>Permanent Register Number/Roll Number<br>(நிரத்தரப் பதிவு எண்/வரிசை எண்)  | திப்பெண்கள்) :<br>r (கல்வி மேலாண்னை<br>எறால், காரணத்தைச<br>Month (மாதம்)<br>March                                                                                                    | ம தகவல் மைய என<br>க் குறிப்பிடவும்) :<br>Year (ஆண்டு)<br>2025 v •<br>2025 v •                                      | άστ ):                                                                      | Obtained Mark (မြယ္စ်စ္ဟာ ဖစ္ပါပဲမြယ္စစ်ကား၏။)     | No. of Attempts<br>(gougbelies desired the solution the solution of the solution of the solution |
| SC maximum (total) ma<br>SC obtained marks (HSC<br>ducational Management<br>here is no EMIS ID, Spec<br>ommunity certificate nu<br>s obtained in HSC (Acad<br>iubjects (umutuadit)<br>et v                                                                                                    | rks (HSC அதிகபட்ச (மொத்தம்) மத<br>பெற்ற மதிப்பெண்கள்):<br>t Information System(EMIS) Number<br>ify reason (EMIS ஐடி இல்லையென்<br>mber (சாதிச் சான்றிதழ் எண்):<br>lemic / Equivalent ) Examination<br>Permanent Register Number/Roll Number<br>(றிரந்தரப் பதிவு எண்/வரிசை எண்)  | திப்பெண்கள்) :<br>r (கல்வி மேலாண்னை<br>яறால், காரணத்தைச<br>Month (மாதம்)<br>March                                                                                                    | ம தகவல் மைய என<br>க் குறிப்பிடவும்) :<br>(2025<br>(2025<br>(2025<br>(2025<br>(2025 ))                              | xốsr ):<br>Μaximum Mark (Οιωηφ.g. ωg)ύΟι ιελιτική<br>100 • • •<br>100 • • • | Obtained Mark (မြယစ္ပ်စွာ ဖစ္ပါပဲမြယစစ်ကား၏။)      | No. of Attempts<br>(gough@asfleir rodercollda)<br>1<br>1<br>1                                                                                                    |
| SC maximum (total) ma<br>SC obtained marks (HSC<br>ducational Management<br>here is no EMIS ID, Spec<br>ommunity certificate nu<br>s obtained in HSC (Acad<br>Subjects (umutumati)<br>etc v<br>etc v                                                                                                    | rks (HSC அதிகபட்ச (மொத்தம்) மத<br>பெற்ற மதிப்பெண்கள்):<br>t Information System(EMIS) Number<br>ify reason (EMIS ஐடி இல்லையென்<br>mber (சாதிச் சான்றிதழ் எண்):<br>emic / Equivalent ) Examination<br>Permanent Register Number/Roll Number<br>(நிரத்தரப் பதிவு என்/வரிசை என்)   | βιἰοιιοῶτικ.         r (κ.         mark         mark         Month (штр.)         March         March         March         March         March                                                                                                    | ம தகவல் மைய என<br>க் குறிப்பிடவும்):<br>2025                                                                       | sör ):                                                                      | Obtained Mark (ပြယ္စ်ဥာ ယစ္ကါပဲပြယ၏အနက်)           | No. of Attempts<br>(gpugpAsofisir ordinisanfidad)<br>1<br>1<br>1<br>1                                                                                                    |
| ISC maximum (total) ma<br>ISC obtained marks (HSC<br>ducational Management<br>here is no EMIS ID, Spec<br>community certificate nu<br>is obtained in HSC (Acad<br>Subjects (umukissit)<br>ect v<br>ect v | rks (HSC அதிகபட்ச (மொத்தம்) மத<br>பெற்ற மதிப்பெண்கள்):<br>t Information System(EMIS) Number<br>ify reason (EMIS ஐடி இல்லையென்<br>mber (சாதிச் சான்றிதழ் எண்):<br>lemic / Equivalent ) Examination<br>Permanent Register Number/Roll Number<br>(றிரந்தரப் பதிவு எண்/வரிசை எண்)  | βιἰοιιοῦτικ.         r (κ.         sign (a)         march         March         March         March         March         March         March         March         March         March         March         March         March         March         March | ம தகவல் மைய என<br>க் குறிப்பிடவும்):<br>(2025<br>(2025<br>(2025<br>(2025<br>(2025<br>(2025<br>(2025 ))<br>(2025 )) | xisr ):<br>Maximum Mark (θωσιές, ωςβύθωσιατικ.dr)<br>100                    | Obtained Mark (ດີບມູ່ງ່າງງາ ເມລູມີບໍດີເມຣາຄາສະສ່າ) | No. of Attempts<br>(gpugp/#senfisir antirosoft.ear<br>1<br>1<br>1<br>1<br>1                                                                                                    |

Page **12** of **22** 

இந்த விவரங்களைப் பூர்த்தி செய்த பின் "Save & Continue" என்ற பட்டனைக் **கிளிக்** செய்யவும். தற்போது விண்ணப்பம் பதிவு செய்தலுக்கான **ஐந்தாம் படிநிலை** நிறைவடைந்துள்ளது.

#### 6. கல்லூரிகளைத் தேர்வு செய்தல்

தற்போது கல்லூரிகளைத் தேர்வு செய்தல் பதிவுக்கான இணையதள பக்கம் தங்களது கணினியில் தெரிய வரும். தேர்வைத் தேர்ந்தெடுப்பதற்கு முன், எங்கள் வழிமுறைகளைப் படிக்கவும், தொடர்வதற்கு முன் நீங்கள் புரிந்து கொள்ள வேண்டிய சில முக்கிய விவரங்கள் உள்ளன, அவைக் கீழே உள்ளன. கீழேயுள்ளப் பட்டியலிலிருந்து உங்களுக்கு விருப்பமானத் தேர்வுகளைத் தேர்ந்தெடுக்கவும், தேர்வுப்பெட்டியைக் **கிளிக்** செய்வதன் மூலம் **பாடத்தைத் தேர்ந்தெடுக்கலாம்,** தேர்வுப்பெட்டியில் தேர்வு நீக்குவதன் மூலம் அதே பாடத்திட்டத்தை அகற்றலாம், எனது தேர்வுகளை மறுவரிசைப்படுத்து **பொத்தானைக் கிளிக்** செய்வதன் மூலம் தேர்வுகளை மறுவரிசைப்படுத்தலாம். மாற்றங்கள் தானாகச் சேமிக்கப்படும்.

- நீங்கள் உங்கள் கல்லூரி மற்றும் பாடப்பிரிவினைத் தேர்ந்தெடுப்பதற்கு முன், கீழ்க்காணும் வழிமுறைகளைப் படிக்கவும், தொடர்வதற்கு முன் நீங்கள் புரிந்து கொள்ள வேண்டிய விவரங்கள் கீழே உள்ளன.
- நீங்கள் தேர்வு செய்ய விரும்பும் கல்லூரிகளின் பட்டியலிலிருந்து பாடப்பிரிவினைத் தேர்ந்தெடுக்கவும்.
- நீங்கள் தேர்ந்தெடுக்கும் படிப்புகளின் எண்ணிக்கையில் வரம்பு இல்லை. ஒவ்வொரு கல்லூரியிலும் உங்களுக்குத் தேவையான பல பாடங்களைத் தேர்ந்தெடுக்கலாம்.
   SC/SCA/ST விண்ணப்பதாரர்கள் ரூ.2/- செலுத்த வேண்டும் மற்றவர்களுக்கு ரூ.50/ -.
- +2வில் படித்த பாடங்களின்படி நீங்கள் தகுதியுடையவராக இருந்தால் மட்டுமே நீங்கள் ஒரு படிப்பைத் தேர்ந்தெடுக்க முடியும், மேலும் தகவலுக்கு தகுதி விவரங்களைச் சரிபார்க்கவும்..
- தேர்ந்தெடுக்கப்பட்ட தேர்வுகள் மறுவரிசைப்படுத்தல் பட்டியலில் இருந்து உங்கள் விருப்பப்படி மறுசீரமைக்கப்படலாம், உங்கள் விருப்பத்தேர்வுகள் உங்களுக்குத் தேவையான வரிசையில் உள்ளதா? என்பதை உறுதிப்படுத்திக் கொள்ளுங்கள்.
- படிப்புகள் பட்டியலைக் கல்லூரி பெயர், கல்லூரி குறியீடு, கல்லூரிகளின் வகைகள், பாடப்பிரிவு அல்லது மாவட்டம் வாரியாக தேர்ந்தெடுக்கலாம்.

| Personal Int  Special Res  Special Res  School of S  Academic II  Choice FIII  Preview  Preview  P                                                                                                    | Personal IN Special Res Scholarship Scholarship Addemic In The Control Fill Preview Preview P                                                                                                    |                                                        |                                          | Application Numb                           | er: 600004                             |                                     |                           |
|----------------------------------------------------------------------------------------------------|----------------------------------------------------------------------------------------------------|--------------------------------------------------------|------------------------------------------|--------------------------------------------|----------------------------------------|-------------------------------------|---------------------------|
| Application Number: 600004         Lease go through our instruction before making the choice selection, there are few points you must understand before proceed, details are elsw.         - Select the courses from the colleges list you wish to opt for         - So that to mumber of courses you are eligible to apply as per your subject maks provided in the academic section, please check eligibility details for more info.         - Select de docies can be enamed according to your preference from render list, please make are your preference of choices are in the order as you need, this order is important while we allot the sat.         - So there de docies can be enamed according to your preference from render list, please make are your preference of choices are in the order as you need, this order is important while we allot the sat.         - So there de docies can be enamed according to your preference from render list, please make are your preference of choices are in the order as you need, this order is important while we allot the sat.         - So there depole is fully fail de mereder is allo saved, no explicit are required.         - So there depole is fully fail de mereder is allo saved.         - So there depole is fully fail de mereder is allo saved.         - So there depole is fully fail de mereder is allo saved.         - So there depole is fully fail de mereder is allo saved.         - So there depole is fully fail de please depole is fully fail de fully fail de fully defend way in the order is important while the defend way in the order is important while the defend way in the order is important.         - So there depole is fully fail d                                                                                                    | Application Number: 600004  lease go through our instruction before making the choice selection, there are few points you must understand before proceed, details are elow.  As the the courses from the colleges list you with to opt for  A to limit on number of courses you can sule.  A to limit on number of courses you can sule.  A sole the course that only use eligible to apply as per your subject marks provided in the academic section, please check eligiblity details for more info.  A sole the course and ender is auto seved. On explicit save required.  As courses list course and reoder is auto seved. On explicit save required.  As a failed doplear and ender is auto seved. On explicit save required.  As a failed doplear and ender is auto seved. On explicit save required.  As a failed doplear and ender list use saved. On explicit save required.  A dopleglobalacie.  A deptoplear doplear and ender is auto seved. On explicit save required.  Asset doplear doplear and ender is auto seved. On explicit save required.  Asset doplear doplear and ender is auto seved. On explicit save required.  Asset doplear doplear doplear and ender is auto seved. On explicit save required.  A dopleglobalacie. Geptaped and ender failed using affecting advect doplear doplear doplear a singer doplear a singer doplear and ender is auto seved. On explicit save required.  A dopleglobalacie. Goptaped and usinger down down doplear doplear doplear advect doplear advect do            | Personal Int 🕜 Special Res                             | Scholarship S                            | School of S <sup>.</sup> 🕢 Academic I      | 6 Choice Fillin 7                      | Preview – 🛞 Payment                 | De 🧿 Generate Repo        |
| teses go through our instruction before making the choice selection, there are few points you must understand before proceed, details are also.  Select the courses from the colleges list you wish to opt for Select the courses from the colleges list you wish to opt for Select the course the course had only you are eligible to apply as per your subject marks provided in the academic section, please check eligibility details for more info. Select do hoices an be rearranged according to your preference from reorder list, please make sure your preference of choices are in the order as you need, this order is important while we allot the seat. Selected choices can be rearranged according to your preference from reorder list, please make sure your preference of choices are in the order as you need, this order is important while we allot the seat. Selected choices can be rearranged according to your preference from reorder list, please make sure your preference of choices are in the order as you need, this order is important while we allot the seat. Selected choices can be retranged according to your preference from reorder list, please make sure your preference of choices are in the order as you need, this order is important while we allot the seat. Selected choice can be retranged according to your preference of choices are in the order as you need, this order is important while we allot the seat. Selected choice can be retranged according to your preference of choices are in the order as you need, this order is important while we allot the seat. Selected choice do course and reorder is auto saved, no explicit age you are required. Selected choice from the design of the design of the de                                                                                                    | ease go through our instruction before making the choice selection, there are few points you must understand before proceed, details are<br>the selection courses from the colleges list you with to opt for<br>3. Not an selectine courses you ane eligible to apply as per you subject marks provided in the academic section, plasse check eligibility details for more info.<br>3. Not an selectine course that only you are eligible to apply as per you subject marks provided in the academic section, plasse check eligibility details for more info.<br>3. Outrass list check chacks can be rearranged according to your preference from reorder list, plasse make sure your preference of choices are in the order as you need, this order is important<br>where all the seat.<br>3. Course list check marks designtfluction discusses and reorder is auto saved, no copility are required.<br>3. Excert Belfered Dy College name. College code, Branch or by District<br>3. Excert Belfered Dy College name. College code, Branch or by District<br>3. Excert Belfered Dy College name. College code, Branch or by District<br>3. Excert Belfered Dy College name. College code, Branch or by District<br>3. Excert Belfered Dy College name. College code, Branch or by District<br>3. Excert Belfered Dy College name. College code, Branch or by District<br>3. Excert Belfered Dy College name. College code, Branch or by District<br>3. Excert Belfered Dy College name. College code, Branch or by District<br>3. Excert Belfered Dy College name. College code, Branch or by District<br>3. Excert Belfered Dy College name. College code, Branch des Dy Dy Dy Dy Dy Dy Dy Dy Dy Dy Dy Dy Dy                                                                                                    |                                                        |                                          | Application Numb                           | er: 600004                             |                                     |                           |
| <ul> <li>1. Select the courses from the colleges list you wish to opt for</li> <li>2. No limit on number of courses you can select.</li> <li>3. You can select the courses that only you are eligible to apply as par you subject marks provided in the academic section, please check eligibility details for more into.</li> <li>4. Selected choices can be tearanged according to your preference from recorder list please make sure your preference of choices are in the order as you need. this order is limportant while we allot the satu.</li> <li>5. Courses list can be filtered by College name. College code , Branch or by District</li> <li>6. Each selection of course and reorder is auto saved, no explicit save required.</li> <li>1. Spice of College/Inius disclude adopt flamfith uiciuulol@gigg unciufd@fb@gigg@gigg@gigg@gigg@gigg@gigg@gigg@g</li></ul>                                                                                                    | <ul> <li>1. sleet the courses from the colleges list you with to opt for</li> <li>2. No limit on number of courses you can select.</li> <li>3. So that the courses that only you are eligible to apply as are your subject marks provided in the academic section, please theck eligibility datalis for more information with we allot the sear.</li> <li>3. Societa list can be fitteed by College name. College code, Stand or by District</li> <li>3. Existeed to do course and reorder is auto saved, no explicit save required.</li> <li>1. Subscrit discourse is auto assed no explicit save required.</li> <li>1. Subscrit discourse is auto saved, no explicit save required.</li> <li>1. Subscrit discourse is auto saved, no explicit save required.</li> <li>1. Subscrit discourse is auto saved, no explicit save required.</li> <li>1. Subscrit discourse auto enderes auto anderes dataset discourse auto enderes dataset. Subgrit discourse data data discourse auto enderes dataset discourse auto enderes dataset. Subgrit discourse data data discourse auto enderes dataset. Subgrit discourse data dataset discourse auto enderes dataset.</li> <li>1. Subscrit discourse data data discourse auto enderes dataset. Subgrit discourse data dataset.</li> <li>1. Subscrit discourse data data discourse auto enderes dataset. Subgrit discourse data dataset.</li> <li>1. Subscrit discourse dataset.</li> <li>1. Subscrit discourse dataset.</li> <li>1. Subscrit discourse discourse dataset.</li> <li>1. Subscrit discourse discourse dataset.</li> <li>1. Subscrit discourse dataset.</li> <li>1. Subscrit discourse dataset.</li> <li>1. Subscrit discourse dataset.</li> <li>1. Subscrit discourse dataset.</li> <li>1. Subscrit discourse dataset.</li> <li>1. Subscrit discourse dataset.</li> <li>1. Subscrit discourse dataset.</li> <li>1. Subscrit discourse dataset.</li> <li>1. Subscrit discourse dataset.</li> <li>1. Subscrit discourse dataset.</li> <li>1. Subscrit discourse dataset.</li> <li>1. Subscrit discourse dataset.</li> <li>1. Subscrit discourse dataset.</li> <li>1. Subsc</li></ul> | ease go through our instruc<br>elow.                   | tion before making th:                   | ne choice selection, there                 | are few points you mu                  | ust understand before p             | roceed, details are       |
| <ul> <li>2. No limit on number of course you can selet.</li> <li>3. You can selet. the course that only you are eligible to apply as per your subject marks provided in the academic section, please check eligiblity details for more into.</li> <li>4. Seleted choices can be rearranged according to your preference from reorder list, please make sure your preference of choices are in the order as you need, this order is important while walls list can be filtered by College name. College code, Branch or by District</li> <li>5. Course list can be filtered by College name. College code, Branch or by District</li> <li>6. Each selection of course and reorder lis atto saved, no explicit save required.</li> <li>1. State depondentiau depute designt/face/fit ui-queoRodog@gu unicid/falemore @sht/fole@okanequi</li> <li>2. State depondentiau depute designt/face/fit ui-queoRodog@gu unicid/falemore @sht/fole@okanequi</li> <li>3. State depondentiau depute designt/face/fit ui-queoRodog@gu unicid/falemore @sht/fole@okanequi</li> <li>4. State depondentiau depute designt/face/fit ui-queoRodog@gu unicid/falemore @sht/fole@okanequi</li> <li>4. State depondentiau depute designt/face/fit ui-queoRodog@gu unicid/falemore @sht/fole@okanequi</li> <li>4. State depondentiau depute designt/face/fit ui-queoRodog@gu unicid/falemore @sht/fole@okanequi</li> <li>4. Unit, State depondentiau depute designt/face/fit ui-queoRodo @got@gu esclute ant/future @sht/fole@okanequi</li> <li>4. Unit, State depondentiau depute designt/face/fit ui-queoRodo @got@gu esclute ant/future @sht/fole@okanequi</li> <li>4. Unit, State depondentiau depute designt/face/fit ui-queoRodo @got@gu esclute ant/future @sht/fole@okanequi</li> <li>4. Unit, State depondentiau depute designt/face/fit ui-queoRodo @got@gu esclute ant/future @sht/fole@okanequi</li> <li>4. Unit, State depondentiau depute designt/face/fit ui-queoRodo @got@gu esclute ant/future @sht/fole@okanequi</li> <li>4. Unit, State depondentiau depute designt/face/fit ui-queoRodo @got@gu esclute ant/fit ui-queoRodo @got@g</li></ul>                                                                                                   | A No limit on number of courses you can select. 3. No limit on number of courses you can select. 4. So limit on number of courses you can select. 4. So limit on number of courses you can select. 5. Selected choices can be rearranged according to your preference from reorder list please make sure your preference of choices are in the order as you need. this order is important while we allot the seat. 5. Courses list can be filtered by College name. College code, Branch or by Distrit 6. Salect for of course and reorder lis auto saved, no explicit save required. Induser achiesis ackaging display bucjue/allot display is unu-ui/al/hallower Gapty/Gap/Gabaue/a 2. Soleries list can be filtered by College name. College code, Branch or by Distrit (Business Gapty/Gap/Gabaue/a) 3. Soleries Gapty-Gabau display is assignt fleather uspural/fleighgg unu-ui/display or gapty/Gap/Gabaue/a) 3. Soleries Gapty-Gabau display is assignt fleather uspural/fleighggg unu-ui/display or gapty/Gap/Gabaue/a) 3. Soleries Gapfygg/Gabau display is assignt fleather uspural/fleighggg unu-ui/display cancer and fleather display fleighggg, unu-ui/display and display uspural-fleather uspural/fleighggggggggggggggggggggggggggggggggggg                                                                                                    | 1. Select the courses from the col                     | leges list you wish to opt for           |                                            |                                        |                                     |                           |
| <ul> <li>a. vou can select the course that only you are eligible to apply as per your subject marks provided in the academic section, please check eligibility details for more info.</li> <li>b. Selected choices and be tearranged according to your preference for reorder list, please make sure your preference of choices are in the order as you need, this order is important will be valided the set.</li> <li>c. Courses list can be fittered by College name. College code, Branch or by District</li> <li>b. Schwieder do rourse and reorder lis auto saved, no explicit save required.</li> <li>c. Schwieder dopfdepiu of outpear directed rist auto saved, no explicit save required.</li> <li>c. Schwieder dopfdepiu of outpear directed rist autosaved, no explicit save required.</li> <li>c. Schwieder dopfdepiu of adjough assignification using adjoure dopfdepide active assignification using adjoure dopfdepide active assignification using adjoure dopfdepide active assignification.</li> <li>c. Schwieder dopfdepide of doube and endred ligibility of dealed contribution and and and and a privat globace dopedide active and and and and a privat globace dopedide active and and and and and and and and and and</li></ul>                                                                                                    | <ul> <li>a. You can select the course that only you are eligible to apply as per your subject marks provided in the academic section, please check eligibility details for more information while we allot the seat.</li> <li>b. Course late to the Store QD college name. College code, Branch or by Distriet</li> <li>b. Each selection of course and reorder is alto saved, no explicit save required.</li> <li>b. Stare Store Gold course and reorder is alto saved, no explicit save required.</li> <li>b. Stare Store Gold course and reorder is alto saved, no explicit save required.</li> <li>b. Stare Store Gold course and reorder is alto saved, no explicit save required.</li> <li>b. Stare Store Gold course and reorder is alto saved, no explicit save required.</li> <li>b. Stare Store Gold course and reorder is alto saved, no explicit save required.</li> <li>b. Stare Store Gold course and reorder is alto saved, no explicit save required.</li> <li>b. Stare Store Gold course and reorder is alto saved, no explicit save required.</li> <li>b. Stare Store Gold course and reorder is alto saved, no explicit save required.</li> <li>b. Stare Store Gold course and reorder is alto saved, no explicit save required.</li> <li>c. Stare Store Gold course and reorder is alto saved, no explicit save required.</li> <li>c. Stare Store Gold course and reorder is alto saved, no explicit save required.</li> <li>c. Stare Store Gold course and reorder is alto saved, no explicit save required.</li> <li>c. Stare Store Gold course and reorder is alto saved.</li> <li>c. Stare Store Gold course and reorder is alto saved.</li> <li>c. Stare Store Gold course and reorder is alto saved.</li> <li>c. Stare Store Store College form:</li> <li>c. Stare College form:</li> <li>c. Course Store Gold course and reorder is alto saved.</li> <li>c. Course Store Gold course course and course and course and course and course and course and course and course and course and course and course and course course for alto saved.</li> <li>c. Course Store College form:</li> <li>c. Cour</li></ul> | 2. No limit on number of courses                       | you can select.                          |                                            |                                        |                                     |                           |
| 4. selected choices can be rearranged according to your preference from reorder list, please make sure your preference of choices are in the order as you need, this order is important while we allot the seat. 6. Courses list can be filtered by College name. College code, Branch or by District 7. Schoelection of course and reorder is auto saved, no explicit save required. 1. Schoelection of course and reorder is auto saved, no explicit save required. 1. Schoelection of course and reorder is auto saved, no explicit save required. 1. Schoelection of course and reorder is auto saved, no explicit save required. 1. Schoelection of course and reorder is auto saved, no explicit save required. 1. Schoelection of course and reorder is auto saved, no explicit save required. 1. Schoelection of course and reorder is auto saved, no explicit save required. 1. Schoelection of course and reorder is auto saved, no explicit save required. 1. Schoelection of course and reorder is auto saved, no explicit save required. 1. Schoelection of course and reorder is auto saved, no explicit save required. 1. Schoelection of course and reorder saved. 2. Schoelection of course and reorder saved. 2. Schoelection of course and reorder is auto saved, no explicit save required. 2. Schoelection of course and reorder saved. 2. Schoelection of course and reorder saved. 3. Schoelection of course and reorder saved. 3. Schoelection of course and reorder saved. 3. Schoelection of course and reorder saved. 3. Schoelection of course and reorder saved. 3. Schoelection of course and reorder saved. 3. Schoelection of course and reorder saved. 3. Schoelection of course and reorder saved. 3. Schoelection of course and reorder saved. 3. Schoelection of course and reorder saved. 3. Schoelection of course and reorder saved. 3. Schoelection of course and reorder saved.                                                                                                    | A selected holes can be rearranged according to your preference from reorder list, please make sure your preference of choices are in the order as you need, this order is important will use validit the sait. Selected holes can be filtered by College name. College code, Branch or by Distrit E schwarten of course and reorder is auto sarved, no explicit save required. I. Selected holes can be display adapting the intraviologity unit use holes and the splay godd sea opting. I. Selected holes can be play adapting the intraviologity unit use holes and sea opting by Selected and sea opting by Selected and sea opting by Selected and sea opting by Selected and sea opting by Selected and sea opting by Selected and sea opting by Selected and sea opting by Selected and sea opting by Selected and sea opting by Selected and sea opting by Selected and Selected and Selected Begodd and the selected and Selected Begodd and the selected Begodd and the selected Begodd and the selected Begodd and the selected Begodd and the selected Begodd and Selected Begodd and Selected Begodd                                           | 3. You can select the course that o                    | only you are eligible to apply a         | as per your subject marks provide          | d in the academic section, plea        | ase check eligibility details for m | ore info.                 |
| while we allot the seat.                                                                                                    | while we allot the set:                                                                                                    | 4. Selected choices can be rearran                     | nged according to your prefere           | ence from reorder list, please ma          | e sure your preference of choi         | ces are in the order as you need    | , this order is important |
| S. Course list can be filtered by College name. College code , Branch or by District 5. Sourse list can be filtered by College name. College code , Branch or by District 5. Sourse list can be filtered by College name. College code , Branch or by District 5. Sourse list can be filtered by College name. College code , Branch or by District 5. Sourse list can be filtered by College name. College code , Branch or by District 5. Sourse list can be filtered by College name. College code , Branch or by District 5. Sourse list can be filtered by College name. College code , Branch or by District 6. Sourse list can be filtered by College name. College code , Branch or by District 6. Source College list content concorrer Courserupt and District and Big District and Big District                                                                                                    | <ul> <li>S. Courses list can be filtered by College name. College code. Branch or by District</li> <li>S. Each selection of course and reorder is auto saved. no explicit save required.</li> <li>S. Sch selection of course and reorder is auto saved. no explicit save required.</li> <li>S. Sch selection of course and reorder is auto saved. no explicit save required.</li> <li>S. Sch selection of course and reorder is auto saved. no explicit save required.</li> <li>S. Sch selection of course and reorder is auto saved. no explicit save required.</li> <li>S. Sch selection of course and reorder is auto saved. no explicit save required.</li> <li>S. Sch Sch Selection of Course and reorder is auto saved. no explicit save required.</li> <li>S. Sch Sch Selection of Course and reorder is auto saved. no explicit save required.</li> <li>S. Sch Sch Selection of Course and reorder is auto saved. no explicit save required.</li> <li>S. Sch Sch Selection of Course and reorder is auto saved. no explicit save required.</li> <li>S. Sch Sch Selection of Course and reorder is auto saved. no explicit save required.</li> <li>S. Sch Sch Selection of Course and reorder is auto saved. No explicit save required is auto saved. No explicit save required is auto saved. No explicit save required is auto saved. No explicit save required is auto saved. No explicit save required is auto saved. Sch Selection of Course IIII Sch Selection of Course IIIII Sch Selection of Course IIIIIIIIIIIIIIIIIIIIIIIIIIIIIIIIIIII</li></ul>                                                                                                    | while we allot the seat.                               |                                          |                                            |                                        |                                     |                           |
| <ul> <li>6. Each selection of course and reorder is auto saved, no explicit save required.</li> <li><b>this scient subjection is subjective subjective subjective subjective sciences of the selection of course and reorder is auto saved, no explicit save required.</b></li> <li>1. Subset Subjective subjective subje</li></ul>                                                                                              | 6. ča k selection of course and reorder is auto saved. no explicit save required.<br>his kar is kis kar is kis kar is kois juli poly is but mu. is hilp fall fall more of grip fall poly fall was in arreors.<br>1. juli kar is de phylo fall us de pinget is avig grift en drive fall gai un ui d'hile more of grip fall poly fall es avier.<br>2. juli de de phylo fall us de pinget is avig grift en drive fall gai un ui d'hile more of grip fall poly is avig grift en drive de phylo fall gai un ui d'hile more de phylo fall gai un ui d'hile more de phylo fall gai un un d'hile de phylo fall gai un ui d'hile more de phylo fall gai un ui d'hile more de phylo fall gai un ui d'hile more de phylo fall gai un ui d'hile more de phylo fall gai un un d'hile de phylo fall gai un un d'hile de phylo gai un un d'hile de phylo gai un un d'hile de phylo gai un un d'hile de phylo gai un un d'hile de phylo gai un un d'hile de phylo gai un de phylo gai un d'hile de phylo gai un de phylo gai un de phylo de phylo un de phylo de gai un de phylo gai un de phylo gai un de phylo gai un de phylo gai un de phylo de phylo un de phylo de phylo un de phylo de phylo un de phylo un de phylo un de phylo de phylo de phylo un de phylo de phylo un de phylo un de phylo un de phylo un de phylo un de phylo de phylo un de phylo de phylo un de phylo de phylo un de phylo de phylo un de phylo un de phylo un de phylo de phylo de phylo de phylo un de phylo de phylo de phylo de phylo un de phylo de phylo de phylo de phylo de phylo de phylo de phylo de phylo de phylo de phylo de phylo de phylo de phylo de phylo de phy     | 5. Courses list can be filtered by C                   | ollege name, College code , B            | Branch or by District                      |                                        |                                     |                           |
| Alisari z.iu sair saivayırıfl upipuju umu'uluflahlasıma Gapipla Gali uzapiya (yoár, siya razgui uyi yoang sasani u uya sasayır, a kayırıf yazıbaşı yuru'uluflahlasıma Gapipla Galaxianı u   4. şizari Çapiqlarulu alıqıbu ba kayırıflasırılır uluqualıdınga ga yuru'uluflahlasıma Çapipla Galaxia   4. Şafşaraf Çapişla Galaxia' uzuyu alıqı karifira uluqualıdınga ga yuru'uluflahlasıma Çapişla Galaxia   4. Şafşaraf Çapişla Galaxia' uzuyu alıqı karifira uluqualıdı ayıbu (galaxını)   4. Çafşafşağ Galaxiu'ulu Çaşina karifira ya yanışlası uluqualıdı ya yanışlası ya yuru yaşını yaşını y                                                                                                    | Histori z Liszóri z okszynfi l użycziu um Liu Liu Liu Bilosower G z jrży G g G użu z jrży ok g U użu z sower d uży z sower d uży z sower d uży z sower d uży z sower d uży z sower d uży z sower d użycze sower d użycze sower d użycz            | 6. Each selection of course and re                     | order is auto saved, no explici          | it save required.                          |                                        |                                     |                           |
| <ul> <li>1. jikash Ggiqqloriuu digibiqio sakiginflashisi uliquudidigija unulidifidiamer Ggitjapaglokasqui </li> <li>2. jikash Ggitqagdagi uquuqashisi rearematakasasudi uquiq gloisasu. </li> <li>4. Gotjapaglokasu uliquashisi rearematakasasudi uquiq gloisasu. </li> <li>4. Gotjapaglokasu uliquashisi rearematakasasudi uquiq gloisasu. </li> <li>5. uquuqash rubquasa sakiginfl aluuti, sakiginfl gotjafigi, unulidifiqi akkisugi maratula anflumer Ggitjapaglokasasui </li> <li>5. uquuqash rubquasa sakiginfl aluuti, sakiginfl gotjafigi, unulidifiqi akkisugi maratula anflumer Ggitjapaglokasasui </li> <li>6. umutigifi gotjadisi, unjuurfleeruluQitigi gotidigi, unulidifiqi akkisugi maratula anflumer Ggitjapaglokasasui </li> <li>6. umutigifi gotjadisi, unjuurfleeruluQitigi gotidigi, unulidifiqi akkisugi maratula anflumer Ggitjapaglokasasui </li> <li>6. umutigifi gotjadisi, unjuurfleeruluQitigi gotidigi, unulidifiqi akkisugi maratula anflumer Ggitjapaglokasasui </li> <li>6. umutigifi gotjadisi, unjuurfleeruluQitigi gotidigi, unjuurfleeruluQitigi gotidikasuuluQiti, kasifi gotjadigi, unjuurfleeruluQitigi gotidikasuuluQiti, kasifi gotidigi, unjuurfleeruluQitigi gotidigi gotidikasuuluQiti, kasifi gotidigi, unjuurfleeruluQitigi gotidikasuuluQiti, kasifi gotidigi, unjuurfleeruluQitigi gotidikasuuluQiti, kasifi gotidigi gotidikasuuluQiti, kasifi gotidigi gotidikasuuluQitigi gotidikasuuluQitigi gotidikasuuluQitigi gotidikasuuluQitigi gotidikasuuluQitigi gotidikasuuluQitigi gotidikasuuluQitigi gotidikasuuluQitigi gotidikasuuluQitigi gotidigi gotidikasuuluQitigi gotidikasuuluQitigi gotid</li></ul>                                                                                                    | <p< td=""><td>ங்கள் உங்கள் கல்லூரி மற்<br/>லன் நீங்கள் புரிந்து கொள்எ</td><td>)றும் பாடப்பிரிவினை<br/>π வேண்டிய விவரங்ச</td><td>ா தேர்ந்தெடுப்பதற்கு மு<br/>கள் கீழே உள்ளன.</td><td>ன், கீழ்காணும் வழிமு</td><td>றைகளைப் படிக்கவும்,</td><td>, தொடர்வதற்கு</td></p<>                                                                                                    | ங்கள் உங்கள் கல்லூரி மற்<br>லன் நீங்கள் புரிந்து கொள்எ | )றும் பாடப்பிரிவினை<br>π வேண்டிய விவரங்ச | ா தேர்ந்தெடுப்பதற்கு மு<br>கள் கீழே உள்ளன. | ன், கீழ்காணும் வழிமு                   | றைகளைப் படிக்கவும்,                 | , தொடர்வதற்கு             |
| 2. fikiash @stjilo@jo@seju uquiqashlari rashrashlasmasuliki unjuq @joismus.   4. @stjilo@jo@sejuluqilosifiki uguanharituQjo@sejki uliquubloki @gojtigi alikasht digituliqua gujifrancukaskululuaniki alikasht aligulugi@stjiqasht alikasegik@gonaumen auflanoliki alikaritari uliquubbase aligifiki@jolasasht.   5. usuluqash ruliquash aligifiki@gold@jolmuludi@paggulu.genemas@alikastuQulu, Quashtarituli@go@dasashta   6. uruligifiki@gold@ide@ide@ide@ide@ide@ide@ide@ide@ide@id                                                                                                    | 2. βλίακτ ζβήβαβοβιαί υμύμαπα παταπαθιά καταύ βάρου.<br>4. ζαήβαβοβιαί ου μύμαπα τατάπαη ε συροί Παινύ υβόρο μι κύα όθο (μο μου μόμα τα δρήβαβοβια κατά τα κύα αφάρο ζαρκοιμα τα απ Παινα Διό<br>α τάτα μα τατά μα μα μα μα μα μα μα μα μα μα μα μα μα                                                                                                    | 1. நீங்கள் தேர்வுசெய்ய விரும்பும் ச                    | கல்லூரிகளின் பட்டியலிலிருந்த             | து பாடப்பிரிவினை தேர்ந்தெடுக்க             | រុម្ភធំ                                |                                     |                           |
| 4. Gafija Gaja da du u Lu Cagija Gaja da du u du u du du du du du du du du du du                                                                                                    | 4. Gárjá Gag Ó ásaciuciu: Gapta eta reginar formar ou lýga gár ja staka et al ogiciuciu y ugy forma eta súcu cunto is staka et al ogiciu y dig dig ba cantergan aratur an ay fanar dial is a a teregan aratur ang a gy giúciu Ogi gág ás cantergan aratur ang a gy giúciu Ogi gág ás cantergan aratur ang a gy giúciu Ogi gág ás cantergan aratur ang a gy giúciu Ogi gág ás cantergan aratur ang a gy giúciu Ogi gág ás cantergan aratur ang fanar dial a cantergan aratur ang ang giúciu Ogi gág ás cantergan aratur ang fanar dial ang fanar aratur ang gág fanga aratur ang fanar dial ang fanar aratur ang fanga dial ang fanar aratur ang fanga dial ang fanga dial ang fanga dial ang                  | 2. நீங்கள் தேர்ந்தெடுக்கும் படிப்புக                   | ளின் எண்ணிக்கையில் வரம்பு                | பு இல்லை.                                  |                                        |                                     |                           |
| د. شتهیت مغترسمه مینهای مینهای از اینهای از اینهای از                                                                                                    | a. drangen arknungen a.gug/bluul)gågåda Gaanstringenisekti.<br>5. uurjuuparin uurjuuparona arkogginft gegindelig, uuruluilinfinal jarkologi jarantradika Gaulidaka-Juuligib, Qaanshiluuma. uurrar Gaulikul (Egemanuliskomen.)<br>Filter Colleges College College C       | 4. தேர்ந்தெடுக்கப்பட்ட தேர்வுகள் ம                     | றுவரிசைப்படுத்தல் பட்டியலில்             | ல் இருந்து உங்கள் விருப்பப்படி மற          | Jசீரமைக்கப்படலாம், உங்கள் வி           | ிருப்பத்தேர்வுகள் உங்களுக்குத் ே    | தவையான வரிசையில்          |
| S. uqúuari uúµumon askiggnf Bighid Bighid                                                                                                    | s.upiquant ucipuama adaggif louut, adaggif gglid@, unubifita galaaggi paramadaa Garddaaciu@ib, Qaarthiuma.uarrar Garddiq Gamauddaama.<br>Filer Colleges Code College Name Olege Toolege Name Olege Toolege Name Olege Toolege Name Olege Toolege Name Olege Toolege Name Olege Toolege Name Olege Toolege Name Olege Toolege Name Olege Toolege Name Olege Toolege Name Olege Toolege Name Olege Toolege Name Olege Toolege Toolege Name Olege Toolege Toolege T         | உள்ளதா என்பதை உறுதிப்படுத்                             | திக் கொள்ளுங்கள்.                        |                                            |                                        |                                     |                           |
| 6. uni, žaji Li žaji kini galo kang Saji kini jugu di mari u Ogla žaju jugu di mari u Ogla žaju Ogla čana di Adri u Ogla čana di Adri u Ogla čana                                                                                                    | 6. um/gģl/Liģģkim gelolaange @gipaula, umgaurfleeriuu@jģegguju gammara@au @rublaaciu@jub, Gaurflitumsummar @rubluu @gesnaubliomes   Eitler College   District:   Select District   Select District   Select Banch Name   College Name:   Select College Name   College Code:   Select College Code   Select College Code   Select College Code   Select College Code   Select College Code   Select College Code   Select College Code   Select College Code   Select College Code   Select College Code   Select College Code                                                                                                    | 5. படிப்புகள் பட்டியலை கல்லூரி ெ                       | பயர், கல்லூரி குறியீடு, பாடப்பி          | ரிரிவு அல்லது மாவட்டம் வாரியாக             | தேர்ந்தெடுக்கலாம்                      |                                     |                           |
| Filter Colleges Clear All Filter   District: Select District   Select District Select Branch Name   Select Branch Name Select College Name   College Name Select College Name   College Code Select College Code   Select College Code Select College Code   Select College Code Select College Code                                                                                                    | Filter College Clear All Filter   Diskrict:    Select Diskrict    Select Diskrict    Select Branch Name    College Name    Select College Name    College Code:    Select College Code    Select College Code    Select                                                                                                    | 6. பாடத்திட்டத்தின் ஒவ்வொரு தேர                        | ர்வும், மறுவரிசைப்படுத்தலும் த           | தானாகவே சேமிக்கப்படும், வெளிப              | படையான ச <mark>ேமிப்பு</mark> தேவையில் | ാഞഖ.                                |                           |
| District:<br>Select District v<br>Aranch Name<br>Select Branch Name<br>Select College Name<br>Select College Name<br>College Code<br>Select College Code<br>Select Code<br>Select Code<br>Select Code<br>S | District:<br>Select District  Select District  Select Branch Name Select Branch Name Select College Name Select College Name Select College Code Select College Code Sel         | -ilter Colleges                                        |                                          |                                            |                                        |                                     | Clear All Filter          |
| Select District v                                                                                                    | Select District Varme:<br>Select District Varme Varme Va         | District :                                             |                                          |                                            |                                        |                                     |                           |
| Branch Name:<br>Select Branch Name   College Name: Select College Name   College Code: Select College Code   Select College Code   Select Category  Select Category                                                                                                    | Branch Name:<br>Select Branch Name   College Name: Select College Name College Code: Select College Code Select College Code Select Code Select College Code Select Cod          | Select District                                        | Ý                                        |                                            |                                        |                                     |                           |
| Select Branch Name   Select College Name Select College Name Select College Code Select College Code Select Code Select Code Select Code Select Code Select Code Select Code Select Code Select Code Select Code Select Code Select Code Select Code Select Code Select Code Select Code Selec                                                                                                    | Select Branch Name   Select College Name  Select College Name  College Code  Select College Code  Select College Code  Select College Code  Select College Code  College Code  Select College Code  College Code  Code  College Code  College Co           | Branch Name'                                           |                                          |                                            |                                        |                                     |                           |
| College Name:<br>Select College Name  College Code:<br>Select College Code  Category:<br>Select Category  Category  Catego                                                                                                    | College Name: Select College Name College Code Select College Code Select Code Select Code Select            | Select Branch Name                                     |                                          |                                            |                                        |                                     | ~                         |
| College Name:                                                                                                    | College Name: Select College Name College Code: Select College Code Category: Select Category Select Category                                                                                                    |                                                        |                                          |                                            |                                        |                                     |                           |
| Select College Name                                                                                                    | Select College Name College Code Select College Code Select College Code Select College Code Select Category Select Category Select Category Select a course - Academic College Code                                                                                                    | College Name:                                          |                                          |                                            |                                        |                                     |                           |
| College Code     V       Select College Code     V       Category:     V       Select Category     V                                                                                                    | College Code     Select College Code                                                                                                    | Select College Name                                    |                                          |                                            |                                        |                                     |                           |
| Select College Code  Category: Select Category                                                                                                    | Select College Code  Category: Select Category Select a course - Academic  Category                                                                                                    | College Code:                                          |                                          |                                            |                                        |                                     |                           |
| Category:<br>Select Category V                                                                                                    | Category:<br>Select Category V<br>Select a course - Academic ? Changes are auto saved. E Reorder my choices                                                                                                    | Select College Code                                    | ~                                        |                                            |                                        |                                     |                           |
| Select Category V                                                                                                    | Select Category V Select a course - Academic  Changes are auto saved. E Reorder my choices                                                                                                    | Category:                                              |                                          |                                            |                                        |                                     |                           |
|                                                                                                    | Select a course - Academic 🕜 Changes are auto saved. 🗮 Reorder my choices                                                                                                    | Select Category                                        | ~                                        |                                            |                                        |                                     |                           |
|                                                                                                    | Select a course - Academic 😧 🖉 Changes are auto saved. 🗮 Reorder my choices                                                                                                    |                                                        |                                          |                                            |                                        |                                     |                           |
| Select a course - Academic 🔮                                                                                                    |                                                                                                    | Select a course - Academic 🔞                           |                                          |                                            |                                        | Ochanges are auto saved.            | 😑 Reorder my choices      |
|                                                                                                    |                                                                                                    |                                                        |                                          |                                            |                                        |                                     |                           |
|                                                                                                    |                                                                                                    |                                                        |                                          |                                            |                                        |                                     |                           |
|                                                                                                    |                                                                                                    |                                                        |                                          |                                            |                                        |                                     |                           |
|                                                                                                    |                                                                                                    |                                                        |                                          |                                            |                                        |                                     |                           |
|                                                                                                    |                                                                                                    |                                                        |                                          |                                            |                                        |                                     |                           |
|                                                                                                    |                                                                                                    |                                                        |                                          |                                            |                                        |                                     |                           |
|                                                                                                    |                                                                                                    |                                                        |                                          |                                            |                                        |                                     |                           |
|                                                                                                    |                                                                                                    |                                                        |                                          |                                            |                                        |                                     |                           |
|                                                                                                    |                                                                                                    |                                                        |                                          |                                            |                                        |                                     |                           |
| Page <b>14</b> of <b>27</b>                                                                                                    | Page <b>14</b> of <b>22</b>                                                                                                    |                                                        |                                          | Раде <b>14</b> от                          | - 22                                   |                                     |                           |

| Image: state in the state in the state in |   | <ul> <li>B.A. Political Science</li> <li>B.A. English (1ST S</li> <li>B.Sc. Chemistry (T/</li> <li>B.A. History (T/M) (</li> <li>B.A. Economics (E/I</li> <li>B.Com. (Corporate<br/>SHIFT )</li> <li>B.A. Economics (T/I</li> <li>B.A. Tamil (1ST SHI</li> <li>B.A. Hindi (1ST SHI</li> <li>B.S. Advanced Zoor<br/>1ST SHIFT )</li> <li>B.A. History (E/M) (</li> <li>B.S. Statistics (E/M)</li> <li>B.A. Economics (T/I)</li> </ul> |
|----------------------------------------------------------------------------------------------------|---|----------------------------------------------------------------------------------------------------|
| Image: state in the state in the state in |   | B.A. English (1ST S         B.Sc. Chemistry (T/         B.A. History (T/M) (         B.A. History (T/M) (         B.A. Economics (E/I         B.Com. (Corporate SHIFT )         B.A. Economics (T/I         B.A. Hindi (1ST SHI         B.A. Tamil (1ST SHI         B.Sc. Advanced Zoc 1ST SHIFT )         B.A. History (E/M) (         B.A. History (E/M) (         B.A. Economics (T/I)                                            |
| Image: series of the series of the series  |   | <ul> <li>B.Sc. Chemistry (T/</li> <li>B.A. History (T/M) (</li> <li>B.A. Economics (E/I</li> <li>B.Com. (Corporate SHIFT)</li> <li>B.A. Economics (T/I</li> <li>B.A. Hindi (1ST SH</li> <li>B.A. Tamil (1ST SH</li> <li>B.Sc. Advanced Zoo 1ST SHIFT)</li> <li>B.A. History (E/M) (</li> <li>B.Sc. Statistics (E/W)</li> <li>B.A. Economics (T/I</li> </ul>                                                                          |
| Image: constraint of the state of the state of the sta |   | B.A. History (T/M) (         B.A. Economics (E/I         B.Com. (Corporate SHIFT )         B.A. Economics (T/I         B.A. Hindi (1ST SH         B.A. Tamil (1ST SH         B.A. Tamil (1ST SHI         B.Sc. Advanced Zoo 1ST SHIFT )         B.A. History (E/M) (         B.A. History (E/M) (         B.A. Economics (T/I)                                                                                                    |
| Image: Serie Serie Seri                |   | B.A. Economics (E/I         B.Com. (Corporate SHIFT)         B.A. Economics (T/I         B.A. Hindi (1ST SH         B.A. Tamil (1ST SHI         B.Sc. Advanced Zoor 1ST SHIFT)         B.A. History (E/IV) (         B.Sc. Statistics (E/IV)         B.A. Economics (T/I)                                                                                                    |
| Image: Section of the section of the section of th |   | B.Com. (Corporate<br>SHIFT)<br>B.A. Economics (T/<br>B.A. Hindi (1ST SH<br>B.A. Tamil (1ST SH<br>B.A. Tamil (1ST SH<br>B.Sc. Advanced Zoo<br>1ST SHIFT)<br>B.A. History (E/M) (<br>B.S. Statistics (E/M<br>B.A. Economics (T/                                                                                                    |
| Image: Sector Sector                |   | B.A. Economics (T/<br>B.A. Hindi (1ST SH<br>B.A. Tamil (1ST SH<br>B.S.c. Advanced Zoo<br>1ST SHIFT )<br>B.A. History (E/M) (<br>B.S.c. Statistics (E/W<br>B.A. Economics (T/                                                                                                    |
| Image: Sector Sector                |   | B.A. Hindi (1ST SH<br>B.A. Tamil (1ST SH<br>B.Sc. Advanced Zo<br>1ST SHIFT )<br>B.A. History (E/M)<br>B.Sc. Statistics (E/M<br>B.A. Economics (T/                                                                                                    |
| Image: Sector Sector                |   | B.A. Tamil (1ST SH<br>B.Sc. Advanced Zo<br>1ST SHIFT )<br>B.A. History (E/M)<br>B.Sc. Statistics (E/M<br>B.A. Economics (T/                                                                                                    |
| Image: Section of the section of the section of th                |   | B.Sc. Advanced Zo<br>1ST SHIFT )<br>B.A. History (E/M)<br>B.Sc. Statistics (E/N<br>B.A. Economics (T/                                                                                                    |
| Image: Sector Sector                |   | B.A. History (E/M)<br>B.Sc. Statistics (E/N<br>B.A. Economics (T/                                                                                                    |
| Image: Strain in the strain in the strain in the strain interface in the strain interface in the strain interface interface in the strain interface interface interfa                |   | B.Sc. Statistics (E/N<br>B.A. Economics (T/                                                                                                    |
| 1011001     Presidency College (Autonomous) Chennai - 600005     AECT1       1011005     Dr.Ambedkar Government Arts College (Autonomous), Vyasarpadi, Chennai - 600039     SPYE1       1011005     Dr.Ambedkar Government Arts College (Autonomous), Vyasarpadi, Chennai - 600039     CCCE2                                                                                                    |   | B.A. Economics (T/                                                                                                    |
| 1011005     Dr.Ambedkar Government Arts College (Autonomous), Vyasarpadi, Chennai - 600039     SPYE1       1011005     Dr.Ambedkar Government Arts College (Autonomous), Vyasarpadi, Chennai - 600039     CCOE2                                                                                                    |   |                                                                                                    |
| 1011005 Dr.Ambedkar Government Arts College (Autonomous), Vyasarpadi, Chennai - 600039 CCOE2                                                                                                    |   | B.Sc. Psychology (E                                                                                                    |
|                                                                                                    |   | B.Com. (Commerce                                                                                                    |
| 1011005 Dr.Ambedkar Government Arts College (Autonomous), Vyasarpadi, Chennai - 600039 SAZT1                                                                                                    |   | B.Sc. Advanced Zoo<br>1ST SHIFT )                                                                                                    |
| 1011005 Dr.Ambedkar Government Arts College (Autonomous), Vyasarpadi, Chennai - 600039 ADFE1                                                                                                    |   | B.A. Defence & Stra<br>SHIFT )                                                                                                    |
| 1011005 Dr.Ambedkar Government Arts College (Autonomous), Vyasarpadi, Chennai - 600039 SCHT1                                                                                                    |   | B.Sc. Chemistry (T/                                                                                                    |
| 1011005 Dr.Ambedkar Government Arts College (Autonomous), Vyasarpadi, Chennai - 600039 LENE1                                                                                                    |   | B.A. English ( 1ST S                                                                                                    |
| 1011005 Dr.Ambedkar Government Arts College (Autonomous), Vyasarpadi, Chennai - 600039 SMAE                                                                                                    | 1 | B.Sc. Mathematics                                                                                                    |
| 1011005 Dr.Ambedkar Government Arts College (Autonomous), Vyasarpadi, Chennai - 600039 CFME1                                                                                                    |   | B.B.A. Business Adr<br>Management) (E/N                                                                                                    |

 தேர்ந்தெடுக்கப்பட்ட பாடப்பிரிவுத் தேர்வுகள் மறுவரிசைப்படுத்த "Reorder my choices" என்பதைக் கிளிக் செய்ய வேண்டும். பின்பு அதிலிருந்து தாங்கள் விருப்பப்படி மறுவரிசைப்படுத்தி கொள்ளலாம்.

| ect a o          | ourse - Academic                                                                                                   | 0                                                                                                    |                                                                                                    |                                                                                                    | Changes are auto saved.                                                                                                    | 🗄 Reorder my choic                                                          |
|------------------|----------------------------------------------------------------------------------------------------|----------------------------------------------------------------------------------------------------|----------------------------------------------------------------------------------------------------|----------------------------------------------------------------------------------------------------|----------------------------------------------------------------------------------------------------|-----------------------------------------------------------------------------|
| Select           | Choice order                                                                                                    | College Code                                                                                                | College Name                                                                                                    | Course Code                                                                                                    | Branch Name                                                                                                    |                                                                             |
|                  |                                                                                                    | 1021001                                                                                                    | Government Arts College (Autonomous), Coimbatore - 641018                                                                                                    | AECE1                                                                                                    | B.A. Economics                                                                                                    | (E/M) ( 1ST SHIFT )                                                         |
|                  |                                                                                                    | 1021007                                                                                                    | Government Arts and Science College, Mettupalayam - 641104                                                                                                    | AECE1                                                                                                    | B.A. Economics                                                                                                    | ; (E/M) ( 1ST SHIFT )                                                       |
|                  |                                                                                                    | 1021016                                                                                                    | Government Arts and Science College, Thondamuthur- 641109                                                                                                    | AECE1                                                                                                    | B.A. Economics                                                                                                    | ; (E/M) ( 1ST SHIFT )                                                       |
| ந்த              | விவரங்க                                                                                                    | களைப் டி                                                                                                    | பூர்த்தி செய்த பின் ''Save & (                                                                                                    | C <b>ontinue</b> " என்ற                                                                                                    | பட்டனைக் <b>கி</b>                                                                                                    | <b>ரிக்</b> செய்யஎ                                                          |
| ந்த<br>நடே       | விவரங்க<br>பாது வில                                                                                                | களைப் ர<br>ன்ணப்பா                                                                                          | பூர்த்தி செய்த பின் ''Save & (<br>ம் பதிவு செய்தலுக்கான <b>ஆறா</b>                                                                                                    | C <b>ontinue''</b> என்ற<br>ம் படி <b>நிலை</b> நின                                                                                                    | ் பட்டனைக் <b>கி</b><br>றைவடைந்துள்ளத                                                                                        | <b>ரிக்</b> செய்யஎ<br>ர.                                                    |
| ந்த<br>நடே<br>?) | விவரங்க<br>பாது வில<br>Confirm the                                                                                 | களைப் ு<br>ன்ணப்பா<br>choice sele                                                                           | பூர்த்தி செய்த பின் ''Save & (<br>ம் பதிவு செய்தலுக்கான <b>ஆறா</b><br>ection?                                                                                                    | Continue'' என்ற<br>ம் படி <b>நிலை</b> நின                                                                                                    | ் பட்டனைக் <b>கி</b><br>றைவடைந்துள்ளத                                                                                        | <b>ரிக்</b> செய்யஎ<br>ப                                                     |
| ந்த<br>நடே<br>?  | விவரங்க<br>பாது வில<br>Confirm the<br>I here by confi<br>payment also                                              | களைப் ப<br>ன்ணப்பா<br>choice sele<br>irm that I have<br>I am aware th                                       | பூர்த்தி செய்த பின் "Save &<br>ம் பதிவு செய்தலுக்கான ஆறா<br>ection?<br>e selected all my preferred courses and ordered the<br>at I cannot modify my choices once payment is do                                                                                                    | C <b>ontinue''</b> என்ற<br>ம் படிநிலை நின<br>m according to my desire<br>ne. Click Continue to proce                                                        | ் பட்டனைக் <b>கில</b><br>றைவடைந்துள்ளத<br>and I would like to proceed                                                        | flக் செய்யவ<br>ர.<br>I to make the                                          |
| ந்த<br>நடே<br>?  | விவரங்க<br>பாது வில<br>Confirm the<br>I here by confi<br>payment also<br>எனக்கு விரு<br>செய்வதன் (<br>முடியாது என் | களைப் ப<br>ன்ணப்பா<br>choice sele<br>irm that I have<br>I am aware th<br>ப்பமான பட<br>மூலம் நான்<br>பதை அறி | பூர்த்தி செய்த பின் ''Save &<br>ம் பதிவு செய்தலுக்கான ஆறா<br>ection?<br>at I cannot modify my choices and ordered the<br>at I cannot modify my choices once payment is do<br>9ப்புகள் அனைத்தையும் தேர்ந்தெடுத்து என<br>பணம் செலுத்துவதை தொடர விரும்புகிறே<br>வேன். தொடர Continue என்பதைக் கிளிக் ெ | Continue'' என்ற<br>ம் படிநிலை நின<br>m according to my desire<br>ne. Click Continue to proce<br>து விருப்பத்திற்கு ஏற்ப<br>ன் மேலும் பணம் செலு<br>சய்யவும். | பட்டனைக் <b>கில</b><br>றைவடைந்துள்ளத<br>and I would like to proceed<br>ed.<br>1 ஆர்டர் செய்துள்ளேன்<br>1த்தியவுடன் எனது விரு | <b>ரிக் செய்யக</b><br>பு.<br>I to make the<br>என்பதை உறுதி<br>ப்பங்களை மார் |

### 7. முன்னோட்டப் பகுதி

தற்போது முன்னோட்ட விவரங்களைப் பார்ப்பதற்கு இணையதள பக்கம் தங்களது கணினியில் தெரிய வரும். தனிப்பட்டத் தகவல், சிறப்பு ஒதுக்கீட்டுத் தகவல், கல்வி உதவித்தொகைத் தகவல், படிப்புத் தகவல், கல்வித் தகவல் மற்றும் தேர்வு போன்ற விவரங்களைச் சரி பார்த்த பின் "Continue to Pay" என்ற பட்டனைக் **கிளிக்** செய்யவும்.

| Personal | I Info Special Reservation Schol | larship Info School of Study Academic Info | Choice Selection                                 |                                                  |
|----------|----------------------------------|--------------------------------------------|--------------------------------------------------|--------------------------------------------------|
| 1.       | Personal Information             |                                            |                                                  |                                                  |
| Nam      | าส                               | Name of the Parent/Guardian                | Communication Address                            | Permanent Address                                |
| SUK      | UMAR P                           | RALANISAMY R                               | 60/82 Dhanalakshmi Nagar Siddhapudur, Coimbatore | 60/82 Dhanalakshmi Nagar Siddhapudur, Coimbatore |
| Alter    | mate mobile number               | State                                      | District                                         | Taluk                                            |
| 7010     | 1303993                          | Tamil nadu                                 | Coimbatore                                       | Coimbatore(South)                                |
| Com      | munication address pincode       | Native District                            | Civic status of Native Place                     | Date of Birth (DD-MM-YYYY)                       |
| 6410     | 321                              | Coimbatore                                 | Corporation                                      | 14-03-2000                                       |
| Geno     | der                              | Mother Tongue                              | Nationality                                      | Religion                                         |
| Male     | 2                                | Tamil                                      | Indian                                           | Hindu                                            |
| Nam      | ne of the Community              | Name of the Caste                          | Aadhar Number (optional)                         |                                                  |
| SCA      |                                  | Arunthathiyar                              |                                                  |                                                  |
|          |                                  |                                            |                                                  | Back Continue to Pay Skip Payment' only ft       |

நீங்கள் பணம் செலுத்தத் தொடங்குகிறீர்கள், பணம் செலுத்தியவுடன் முந்தையத் திரையில் நீங்கள் வழங்கிய விவரங்களை உங்களால் மாற்ற முடியாது, எனவே, பணம் செலுத்தும் முன் அனைத்து விவரங்களையும் இருமுறை சரிபார்க்கும்படி கேட்டுக்கொள்கிறேன்.

இந்த விவரங்களைத் தேர்வு செய்த பின் "Continue" என்ற பட்டனைக் **கிளிக்** செய்யவும். தற்போது விண்ணப்பம் பதிவு செய்தலுக்கான **ஏழாம் படிநிலை** நிறைவடைந்துள்ளது.

#### 8. பதிவுக் கட்டணம் பகுதி

இதில் நீங்கள் கொடுத்த தகவலின்படி (பதிவுக் கட்டணத் தொகை) எவ்வளவு கட்டணம் செலுத்த வேண்டும் என்பதைக் காட்டும். இந்தத் தொகையைப்

பற்று அட்டை (Debit Card) / கடன் அட்டை (Credit Card) / இணைய வழி வங்கிக் கணக்கு (Internet Banking), மற்றும் யுபிஐ (UPI யை தேர்ந்தெடுத்து Google Pay, Paytm வழியாக) மூலமாக செலுத்தவேண்டும், (விண்ணப்பக் கட்டணம் இணைய வழியாக மட்டுமே செலுத்த முடியும்). இதை செய்வதற்கு "Pay" என்பதைக் **கிளிக்** செய்யவும். பின்பு அதற்கானக் கட்டணம் செலுத்துவதற்கான வங்கியின் திரை (Gateway) உங்கள் கணினியில் தோன்றும்.

இதில், தொகையைத் செலுத்தி முடித்தவுடன் உங்கள் செல்பேசிக்கு **விண்ணப்ப எண்ணும்,** பரிவர்த்தனை ஐடியும் அனுப்பப்படும், மேலும் பரிவர்த்தனை ரசீதை (Print) அச்சிட்டுக்கொள்ளலாம். மீண்டும் முகப்பு பக்கத்திற்கு செல்ல Home page என்பதைக் **கிளிக்** செய்ய வேண்டும். தற்போது விண்ணப்பக் கட்டணம் பதிவு செய்தலுக்கான **எட்டாம் படிநிலை** நிறைவடைந்துள்ளது.

|                                                                                                    | Application Number: 600004                                                                                                    |                                                                                             |
|----------------------------------------------------------------------------------------------------|----------------------------------------------------------------------------------------------------|---------------------------------------------------------------------------------------------|
| Personal Info 🕜 Special Reserva                                                                        | Scholarship Infi 🔗 School of Study 🔗 Academic Info 🔗 Choice                                                                                                    | ee Filling 🕜 Preview — 🚯 Payment Detai 🌖 Generate Repo                                      |
| mportant instructions                                                                                  |                                                                                                    |                                                                                             |
| Select one of the payment gateway to pay online                                                        | . Once payment is made you will not be able to update any registration details, make                                                                             | sure you double check them.                                                                 |
| . Do not pay more than once, please verify your p<br>ill not be entertained online, any multiple payme | ayment status before making another payment. You can verify the payment status fron<br>nt refunds will be processed only offline after counselling is completed. | n My Profile $ ightarrow$ My Transactions. By mistake if you made multiple payments, refund |
| Once payment is made money will not be refund                                                          | ed.                                                                                                    |                                                                                             |
| Select one of the payment gateway to pay from                                                          | Credit/Debit cards and Net Banking.                                                                                                    |                                                                                             |
| Payment Cart                                                                                           |                                                                                                    |                                                                                             |
|                                                                                                    |                                                                                                    | Total (INR): 2                                                                              |
| Payment Gateways                                                                                       |                                                                                                    |                                                                                             |
| Please select one of the payment gateway                                                               |                                                                                                    |                                                                                             |
| Canara Bank                                                                                            | Manager Indian Overseas Bank                                                                                                    | Dimitisonia HDFC Bank                                                                       |
|                                                                                                    |                                                                                                    |                                                                                             |
|                                                                                                    |                                                                                                    |                                                                                             |
|                                                                                                    |                                                                                                    | Back Pay                                                                                    |
|                                                                                                    |                                                                                                    |                                                                                             |
|                                                                                                    |                                                                                                    |                                                                                             |
|                                                                                                    |                                                                                                    |                                                                                             |
|                                                                                                    |                                                                                                    |                                                                                             |

Page **17** of **22** 

#### 9. சான்றிதழ்களைப் பதிவேற்றம்

தற்போது பூர்த்தி செய்யும் நிலை விண்ணப்பத்தைப் பூர்த்தி செய்யும் செயல்முறையின் **ஒன்பதாவது கட்டமாகும்,** இது சான்றிதழ்களைப் பதிவேற்றுவதாகும்.

#### வழிமுறைகள்:

- ஆஸ்டிரிக்ஸ் (\*) சின்னத்துடன் குறிக்கப்பட்ட அனைத்து கோப்புகளும் கட்டாயமாகும், அவற்றை நீங்கள் பதிவேற்ற வேண்டும்
- ஒரு கோப்பைத் தேர்ந்தெடுத்து, ஒவ்வொரு சான்றிதழுக்கும் தனித்தனியாகப் பதிவேற்றவும், பதிவேற்றத்தைத் தொடங்க, பதிவேற்றப் பொத்தானுக்குக் கோப்பை இழுத்து விடலாம்.
- ஒவ்வொரு சான்றிதழையும் ஒரு image அல்லது PDF கோப்பு வடிவத்தில் பதிவேற்றலாம், கோப்பு அளவு 150KB முதல் 1MB வரை இருக்க வேண்டும். JPG, JPEG மற்றும் JPE & PNG ஆகியவை ஆதரிக்கப்படும் பட வடிவங்கள்.
- 4. விண்ணப்பதாரரின் Passport அளவு புகைப்படம் மற்றும் கையொப்பம் பட (image) வடிவத்தில் மட்டுமே பதிவேற்றப்பட வேண்டும், கோப்பு அளவு 20KB முதல் 50KB வரை இருக்க வேண்டும். JPG, JPEG மற்றும் JPE & PNG ஆகியவை ஆதரிக்கப்படும் பட வடிவங்கள்.
- 5. கோப்பின் புதியப் பதிப்பை மாற்ற, நீக்கு ஐகானைப் பயன்படுத்தி கோப்பை நீக்கி, புதிய ஒன்றைப் பதிவேற்றவும் அல்லது ஏற்கனவே உள்ள பதிப்பை மாற்றும் புதிய ஒன்றைப் பதிவேற்றவும்.
- 6. கூடுதல் சான்றிதழ்கள் ஏதேனும் இருந்தால், கூடுதல் சான்றிதழ் விருப்பத்தின் மூலம் அவற்றைப் பதிவேற்றவும்.
- 7. பதிவேற்றம் முடிந்ததும், எங்கள் முடிவில் இருந்து உங்கள் சான்றிதழ் சரிபார்ப்பைத் தொடங்க, பதிவேற்றத்தை முடக்கியுள்ளீர்கள் என்பதை உறுதிப்படுத்திக் கொள்ளுங்கள், ஆனால் பதிவேற்றங்கள் முடக்கப்பட்டவுடன், உங்களால் மீண்டும் சான்றிதழை நீக்கவோ அல்லது மீண்டும் பதிவேற்றவோ முடியாது, முடக்குவதற்கு முன் இருமுறை சரிபார்க்கவும்.
- 8. விளையாட்டுத் தேர்வர்கள் எங்கள் இணையதளத்தில் இருந்து சான்றிதழ்-I, சான்றிதழ்-II ஐப் பதிவிறக்கம் செய்து, அவற்றைப் பூர்த்தி செய்து, ஒவ்வொரு கல்வியாண்டுக்கும் உங்களின் விளையாட்டுச் சான்றிதழ்களுடன் பதிவேற்றம் செய்ய வேண்டும், பதிவேற்றம் செய்ய வருடத்திற்கு ஒன்றுக்கு மேற்பட்ட சான்றிதழ்கள் கிடைத்திருந்தால், தயவுசெய்து ஸ்கேன் செய்து மாற்றவும். ஒற்றை PDF கோப்பில் அவற்றை பதிவேற்றவும். கோப்பின் அதிகபட்ச அளவு 2MB.
- விருப்பமானதாகக் குறிக்கப்பட்ட சான்றிதழ்கள், உங்களிடம் இல்லையென்றால் அல்லது பொருந்தவில்லை என்றால் அவற்றைப் புறக்கணிக்கலாம்.
- 10. கோப்பு பதிவேற்றம் தோல்வியடைந்தால், மீண்டும் பதிவேற்ற முயற்சிக்கவும். பதிவேற்றுவதில் ஏதேனும் சிக்கல்களைச் சந்தித்தால், உதவிக்கு அருகிலுள்ள AFC ஐ அணுகவும் அல்லது எங்கள் ஹெல்ப்லைன் எண்ணில் எங்களை அழைக்கவும் அல்லது tngasa2025@gmail.com க்கு மின்னஞ்சல் அனுப்பவும்

|               | Application Number: 600004                                                                                                    |
|---------------|----------------------------------------------------------------------------------------------------|
| ~             | Upload certificates                                                                                                    |
| Personal Info | Special Reserve (V) Scholarship Infi (V) School of Study (V) Academic Info (V) Choice Filling (V) Preview (V) Payment Detail (9) Generate Report |
| Download Now! |                                                                                                    |
|               |                                                                                                    |
|               |                                                                                                    |
|               | Click here to upload certificates                                                                                                    |
|               |                                                                                                    |
|               | Page <b>18</b> of <b>22</b>                                                                                                    |
|               |                                                                                                    |
|               |                                                                                                    |

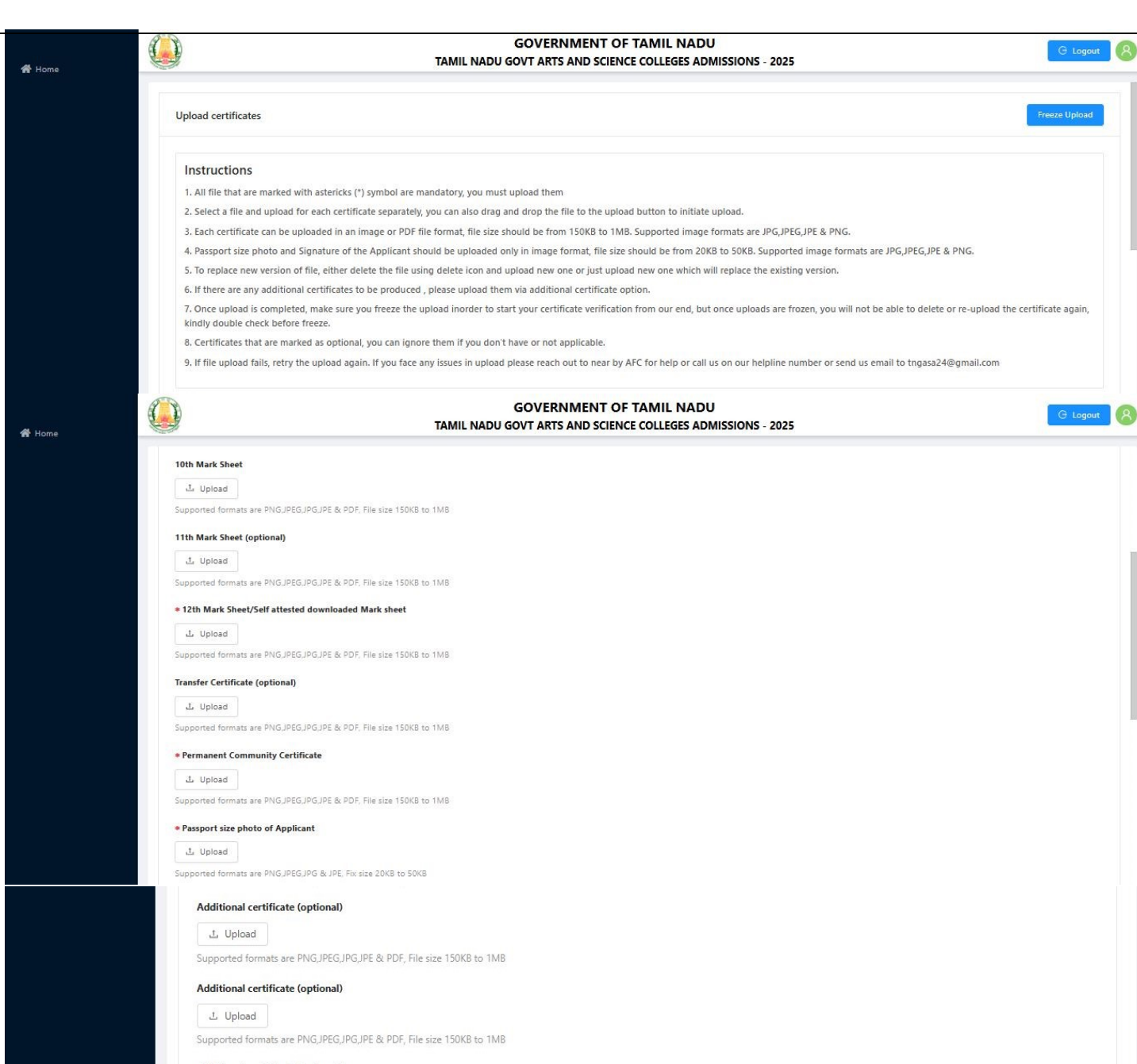

Additional certificate (optional)

Supported formats are PNG, JPEG, JPG, JPE & PDF, File size 150KB to 1MB

10. விண்ணப்பப் படிவம் தரவிறக்கம் செய்தல்

விண்ணப்பத்தைச் சமர்ப்பித்தப்பின் கீழ்க்காணும் சொற்கள் திரையில் தோன்றும். இப்போது ''Download now'' என்பதில் <mark>கிளிக்</mark> செய்தால், உங்கள் மு<mark>ழு விண்ணப்ப படிவம் பதிவிறக்கம்</mark> செய்யப்படும். பதிவிறக்கம் ஆனவுடன் <mark>முழு விண்ணப்பத்தையும் அச்சிட்டு (Print)</mark> எடுத்து பெறும்.

| GOVERNMENT OF TAMIL NADU<br>DIRECTORATE OF COLLEGIATE EDUCATION<br>TAMIL NADU GOVT ARTS AND SCIENCE COLLEGES ADMISSIONS - 2025<br>Application for Admission to Arts and Science Degree Course                                                       |                                                                                                    |                                                                                                    |                                                                                                    |                                                                                                    |                                                                                                    |                                                                                                    |
|----------------------------------------------------------------------------------------------------|----------------------------------------------------------------------------------------------------|----------------------------------------------------------------------------------------------------|----------------------------------------------------------------------------------------------------|----------------------------------------------------------------------------------------------------|----------------------------------------------------------------------------------------------------|----------------------------------------------------------------------------------------------------|
| plication Num                                                                                                    | ber: 600004                                                                                                    |                                                                                                    |                                                                                                    |                                                                                                    |                                                                                                    |                                                                                                    |
| rsonal Inform                                                                                                    | nation                                                                                                    |                                                                                                    |                                                                                                    |                                                                                                    |                                                                                                    |                                                                                                    |
| ame: SUKUMAI                                                                                                    | R P                                                                                                    |                                                                                                    | Name of the l                                                                                                    | Parent/Guardian: PAI                                                                                                    | LANISAMY R                                                                                                    |                                                                                                    |
| ommunication A                                                                                                    | Address: 60/82 Dhanali                                                                                                    | akshmi Nagar Siddhapudur, Coimbatore                                                                                                    | Permanent A                                                                                                    | ddress: 60/82 Dhanalak                                                                                                    | shmi Nagar Siddhapudur, C                                                                                                    | oimbatore                                                                                                    |
| strict: Coimbate                                                                                                    | number: /010303993                                                                                                    |                                                                                                    | State: Iamiii<br>Taluk: Coimi                                                                                                    | nadu<br>hatore(South)                                                                                                    |                                                                                                    |                                                                                                    |
| ommunication a                                                                                                    | ddress pincode: 6410                                                                                                    | 021                                                                                                    | Native Distri                                                                                                    | ct: Coimbatore                                                                                                    |                                                                                                    |                                                                                                    |
| vic status of Na                                                                                                    | tive Place: Corporation                                                                                                    | n                                                                                                    | Date of Birth                                                                                                    | (DD-MM-YYYY): 14                                                                                                    | 4-03-2000                                                                                                    |                                                                                                    |
| ender: Male                                                                                                    |                                                                                                    |                                                                                                    | Mother Tong                                                                                                    | jue: Tamil                                                                                                    |                                                                                                    |                                                                                                    |
| tionality: Indiz                                                                                                    | n<br>                                                                                                    |                                                                                                    | Religion: Hi                                                                                                    | ndu                                                                                                    |                                                                                                    |                                                                                                    |
| ame of the Com<br>adhar Number                                                                                                    | munity: SCA<br>(optional):                                                                                                    |                                                                                                    | Name of the                                                                                                    | Caste: Arunthathiyar                                                                                                    |                                                                                                    |                                                                                                    |
| cial Reserva                                                                                                    | tion Information                                                                                                    | ı                                                                                                    |                                                                                                    |                                                                                                    |                                                                                                    |                                                                                                    |
| hether you are                                                                                                    | a candidate under ou                                                                                                    | iota for Eminent Sports person?: 1                                                                                                    | No Level of Part                                                                                                    | icipation:                                                                                                    |                                                                                                    |                                                                                                    |
| -Servicemen (O                                                                                                    | Only Army/Navy/ Air                                                                                                    | force services are Eligible): No                                                                                                    | Differently A                                                                                                    | bled Person: No                                                                                                    |                                                                                                    |                                                                                                    |
| fferently Abled                                                                                                    | Type:                                                                                                    |                                                                                                    | NCC (A) Cer                                                                                                    | tificate Holder: No                                                                                                    |                                                                                                    |                                                                                                    |
| umil Origin from                                                                                                    | n Andaman & Nicoba                                                                                                    | ar Island: No                                                                                                    | Select Childr<br>None of the Abo                                                                                                    | en/Widows of eligible                                                                                                    | Personnel of Security F                                                                                                    | orces Category:                                                                                                    |
| FC Center for c                                                                                                    | ertificate verification                                                                                                    | :                                                                                                    |                                                                                                    |                                                                                                    |                                                                                                    |                                                                                                    |
| vernment Arts Col                                                                                                    | lege (Autonomous), Coin                                                                                                    | nbatore - 641018                                                                                                    |                                                                                                    |                                                                                                    |                                                                                                    |                                                                                                    |
| iolarship Inf                                                                                                    | ormation<br>n: Others                                                                                                    |                                                                                                    | Annual Inco                                                                                                    | me: 200000                                                                                                    |                                                                                                    |                                                                                                    |
| iolarship Inf<br>urent Occupatio<br>re you a First G                                                                                                    | ormation<br>n: Others<br>raduate?: Yes                                                                                                    |                                                                                                    | Annual Inco<br>Post Matric S                                                                                                    | me: 200000<br>Scholarship (SC/SCA/                                                                                                    | ST/Converted Christia                                                                                                    | ns); Yes                                                                                                    |
| iolarship Inf<br>irent Occupatio<br>re you a First G<br>nool of Study                                                                                                    | ormation<br>n: Others<br>raduate?: Yes<br>Information                                                                                                    |                                                                                                    | Annual Inco<br>Post Matric S                                                                                                    | me: 200000<br>Scholarship (SC/SCA/                                                                                                    | ST/Converted Christia                                                                                                    | ns): Yes                                                                                                    |
| iolarship Inf<br>irent Occupatio<br>re you a First G<br>loool of Study<br>ategory of Scho<br>ave you studied                                                                                                    | ormation<br>n: Others<br>raduate?: Yes<br>Information<br>ol: State Govt<br>VI to XII in Governs                                                                                                    | nent school?: Yes                                                                                                    | Annual Inco<br>Post Matric S<br>Civic status o                                                                                                    | me: 200000<br>Scholarship (SC/SCA/<br>of school location (+2):                                                                                                    | ST/Converted Christia<br>: Corporation                                                                                                    | ng): Yes                                                                                                    |
| iolarship Inf<br>irent Occupatio<br>ie you a First G<br>iool of Study<br>itegory of Schoo<br>ive you studied<br>Class                                                                                                    | ormation<br>n: Others<br>raduate?: Yes<br>Information<br>ol: State Govt<br>VI to XII in Governm<br>Year of Passing                                                                                                    | <b>nent school?:</b> Yes<br>Name of the school                                                                                                    | Annual Inco<br>Post Matric S<br>Civic status o<br>District                                                                                                    | me: 200000<br>Scholarship (SC/SCA/<br>of school location (+2):<br>State                                                                                                    | ST/Converted Christia<br>: Corporation<br>Block                                                                                                    | ns): Yes<br>Category of<br>Govt.School                                                                                                    |
| olarship Inf<br>rent Occupatio<br>re you a First G<br>tool of Study<br>ttegory of Scho-<br>we you studied<br>Class<br>VI Std.                                                                                                    | ormation n: Others raduate?: Yes Information ol: State Govt VI to XII in Governm Year of Passing 2019                                                                                                    | nent school?: Yes<br>Name of the school<br>Corporation Higher Secondary School<br>Sidhapudhur                                                                                                    | Annual Inco<br>Post Matric S<br>Civic status of<br>District<br>Coimbatore                                                                                                   | me: 200000<br>Scholarship (SC/SCA/<br>of school location (+2):<br>State<br>Tamil nadu                                                                                                    | ST/Converted Christia<br>Corporation<br>Block<br>Coimbatore city                                                                                                    | ns): Yes<br>Category of<br>Govt.School<br>GOVERNMENT                                                                                                    |
| olarship Inf<br>rent Occupatio<br>re you a First G<br>ool of Study<br>ttegory of Scho-<br>rve you studied<br>Class<br>VI Std.<br>VII Std.                                                                                                    | ormation n: Others raduate?: Yes Information ol: State Govt VI to XII in Governm Year of Passing 2019 2020                                                                                                    | ment school?: Yes           Name of the school           Corporation Higher Secondary School           Sidhapudhur           Corporation Higher Secondary School           Sidhapudhur                                                                                                    | Annual Inco<br>Post Matric S<br>Civic status of<br>District<br>Coimbatore<br>Coimbatore                                                                                     | me: 200000<br>Scholarship (SC/SCA/<br>of school location (+2):<br>State<br>Tamil nadu<br>Tamil nadu                                                                                                    | ST/Converted Christia<br>: Corporation<br>Block<br>Coimbatore city<br>Coimbatore city                                                                                                    | ns): Yes<br>Category of<br>Govt School<br>GOVERNMENT<br>GOVERNMENT                                                                                                  |
| olarship Inf<br>rent Occupatio<br>e you a First G<br>ool of Study<br>ttegory of Scho<br>rve you studied<br>Class<br>VI Std.<br>VII Std.<br>VIII Std.                                                                                                | in: Others<br>raduate?: Yes<br>Information<br>ol: State Govt<br>VI to XII in Governa<br>Year of Passing<br>2019<br>2020<br>2021                                                                                                    | nent school?: Yes<br>Name of the school<br>Corporation Higher Secondary School<br>Sidhapudhur<br>Corporation Higher Secondary School<br>Sidhapudhur                                                                                                    | Annual Inco<br>Post Matric S<br>Civic status of<br>District<br>Coimbatore<br>Coimbatore<br>Coimbatore                                                                       | me: 200000<br>Scholarship (SC/SCA/<br>of school location (+2):<br>State<br>Tamil nadu<br>Tamil nadu<br>Tamil nadu                                                                                                    | ST/Converted Christia<br>Corporation<br>Block<br>Coimbatore city<br>Coimbatore city                                                                                                    | as): Yes<br>Category of<br>Govt School<br>GOVERNMENT<br>GOVERNMENT<br>GOVERNMENT                                                                                    |
| olarship Inf<br>rent Occupatio<br>e you a First G<br>ool of Study<br>itegory of Schoo<br>we you studied<br>Class<br>VI Std.<br>VII Std.<br>VII Std.<br>IX Std.                                                                                      | ir Others raduate?: Yes Information State Govt VI to XII in Governm VI to XII of Passing 2019 2020 2021 2021 2022                                                                                                    | nent school?: Yes           Name of the school           Corporation Higher Secondary School<br>Sidhapudhur           Corporation Higher Secondary School<br>Sidhapudhur           Corporation Higher Secondary School<br>Sidhapudhur           Corporation Higher Secondary School<br>Sidhapudhur                                                                                                    | Annual Inco<br>Post Matric S<br>Civic status of<br>District<br>Coimbatore<br>Coimbatore<br>Coimbatore                                                                       | me: 20000<br>Scholarship (SC/SCA/<br>of school location (+2):<br>State<br>Tamil nadu<br>Tamil nadu<br>Tamil nadu<br>Tamil nadu                                                                                                    | ST/Converted Christia<br>Corporation<br>Block<br>Coimbatore city<br>Coimbatore city<br>Coimbatore city                                                                                                    | ns): Yes<br>Category of<br>Govt.School<br>GOVERNMENT<br>GOVERNMENT<br>GOVERNMENT<br>GOVERNMENT                                                                      |
| iolarship Inf<br>arent Occupatio<br>re you a First G<br>aool of Study<br>utegory of Scho-<br>rve you studied<br>Class<br>VI Std.<br>VII Std.<br>VII Std.<br>IX Std.<br>X Std.                                                                       | ormation n: Others raduate?: Yes Information ol: State Govt VI to XII in Governm 2019 2019 2020 2021 2021 2022 2023                                                                                                    | ment school?: Yes           Name of the school           Corporation Higher Secondary School         Sidhapadhur           Corporation Higher Secondary School         Sidhapadhur           Corporation Higher Secondary School         Sidhapadhur           Corporation Higher Secondary School         Sidhapadhur           Corporation Higher Secondary School         Sidhapadhur           Corporation Higher Secondary School         Sidhapadhur           Corporation Higher Secondary School         Sidhapadhur                                                                                                    | Annual Inco<br>Post Matric S<br>Civic status of<br>District<br>Coimbatore<br>Coimbatore<br>Coimbatore<br>Coimbatore                                                         | me: 200000<br>Scholarship (SC/SCA/<br>of school location (+2):<br>State<br>Tamil nadu<br>Tamil nadu<br>Tamil nadu<br>Tamil nadu<br>Tamil nadu                                                                                                    | ST/Converted Christia Corporation Block Coimbatore city Coimbatore city Coimbatore city Coimbatore city Coimbatore city Coimbatore city                                                                         | ns): Yes<br>Category of<br>Govt.School<br>GOVERNMENT<br>GOVERNMENT<br>GOVERNMENT<br>GOVERNMENT<br>GOVERNMENT                                                        |
| aolarship Inf<br>arent Occupatio<br>re you a First G<br>aool of Study<br>ategory of Scho-<br>ave you studied<br>Class<br>VI Std.<br>VII Std.<br>VII Std.<br>VII Std.<br>X Std.<br>X Std.<br>XI Std.                                                 | ormation n: Others raduate?: Yes Thformation ol: State Govt VI to XII in Governa Verr of Passing 2019 2020 2021 2022 2022 2022 2023 2024                                                                                                    | ment school?: Yes Name of the school Corporation Higher Secondary School Sidhapudhur Corporation Higher Secondary School Sidhapudhur Corporation Higher Secondary School Sidhapudhur Corporation Higher Secondary School Sidhapudhur Corporation Higher Secondary School Sidhapudhur Corporation Higher Secondary School Sidhapudhur Corporation Higher Secondary School Sidhapudhur                                                                                                    | Annual Inco<br>Post Matric S<br>Civic status of<br>District<br>Coimbatore<br>Coimbatore<br>Coimbatore<br>Coimbatore<br>Coimbatore                                           | me: 200000<br>Scholarship (SC/SCA/<br>of school location (+2):<br>State<br>Tamil nadu<br>Tamil nadu<br>Tamil nadu<br>Tamil nadu<br>Tamil nadu                                                                                                    | ST/Converted Christia Corporation Block Coimbatore city Coimbatore city Coimbatore city Coimbatore city Coimbatore city Coimbatore city                                                                         | Category of<br>Govt School<br>GOVERNMENT<br>GOVERNMENT<br>GOVERNMENT<br>GOVERNMENT<br>GOVERNMENT<br>GOVERNMENT                                                      |
| aolarship Inf<br>arent Occupatio<br>re you a First G<br>aool of Study<br>ategory of Schor<br>ave you studied<br>Class<br>VI Std.<br>VII Std.<br>VII Std.<br>VII Std.<br>IX Std.<br>X Std.<br>XI Std.<br>XI Std.                                     | iormation iii Others raduate?: Yes iiiiiiiiiiiiiiiiiiiiiiiiiiiiiiiiiiii                                                                                                    | ment school?: Yes           Name of the school           Corporation Higher Secondary School<br>Sidhapudhur           Corporation Higher Secondary School<br>Sidhapudhur           Corporation Higher Secondary School<br>Sidhapudhur           Corporation Higher Secondary School<br>Sidhapudhur           Corporation Higher Secondary School<br>Sidhapudhur           Corporation Higher Secondary School<br>Sidhapudhur           Corporation Higher Secondary School<br>Sidhapudhur           Corporation Higher Secondary School<br>Sidhapudhur           Corporation Higher Secondary School<br>Sidhapudhur           Corporation Higher Secondary School<br>Sidhapudhur | Annual Inco<br>Post Matric S<br>Civic status of<br>District<br>Coimbatore<br>Coimbatore<br>Coimbatore<br>Coimbatore<br>Coimbatore<br>Coimbatore                             | me: 20000<br>Scholarship (SC/SCA/<br>of school location (+2):<br>State<br>Tamil nadu<br>Tamil nadu<br>Tamil nadu<br>Tamil nadu<br>Tamil nadu<br>Tamil nadu<br>Tamil nadu                                                                         | ST/Converted Christia Corporation Coimbatore city Coimbatore city Coimbatore city Coimbatore city Coimbatore city Coimbatore city Coimbatore city Coimbatore city                                               | ns): Yes<br>Category of<br>Govt.School<br>GOVERNMENT<br>GOVERNMENT<br>GOVERNMENT<br>GOVERNMENT<br>GOVERNMENT<br>GOVERNMENT<br>GOVERNMENT                            |
| adarship Inf<br>rent Occupatio<br>re you a First G<br>add of Study<br>ategory of Scho-<br>ave you studied<br>Class<br>VI Std.<br>VII Std.<br>VII Std.<br>VII Std.<br>XI Std.<br>XI Std.<br>XII Std.                                                 | iormation iii Others iiii Others iiiiiiiiiiiiiiiiiiiiiiiiiiiiiiiiiiii                                                                                                    | ment school?: Yes           Name of the school           Corporation Higher Secondary School<br>Sidhapadhur           Corporation Higher Secondary School<br>Sidhapadhur           Corporation Higher Secondary School<br>Sidhapadhur           Corporation Higher Secondary School<br>Sidhapadhur           Corporation Higher Secondary School<br>Sidhapadhur           Corporation Higher Secondary School<br>Sidhapadhur           Corporation Higher Secondary School<br>Sidhapadhur           Corporation Higher Secondary School<br>Sidhapadhur           Corporation Higher Secondary School<br>Sidhapadhur                                                              | Annual Inco<br>Post Matric S<br>Civic status of<br>District<br>Coimbatore<br>Coimbatore<br>Coimbatore<br>Coimbatore<br>Coimbatore<br>Coimbatore<br>Coimbatore               | me: 200000<br>Scholarship (SC/SCA/<br>of school location (+2):<br>State<br>Tamil nadu<br>Tamil nadu<br>Tamil nadu<br>Tamil nadu<br>Tamil nadu<br>Tamil nadu<br>Tamil nadu                                                                        | ST/Converted Christia Corporation Block Coimbatore city Coimbatore city Coimbatore city Coimbatore city Coimbatore city Coimbatore city Coimbatore city Coimbatore city                                         | ns): Yes<br>Category of<br>Govt.School<br>GOVERNMENT<br>GOVERNMENT<br>GOVERNMENT<br>GOVERNMENT<br>GOVERNMENT<br>GOVERNMENT<br>GOVERNMENT                            |
| Indership Inf<br>arent Occupation<br>re you a First G<br>and of Study<br>ategory of Schor<br>ave you studied<br>Class<br>VI Std.<br>VII Std.<br>VII Std.<br>VII Std.<br>XI Std.<br>XI Std.<br>XI Std.<br>XII Std.<br>Ademic Infor                   | in: Others<br>raduate?: Yes<br>Information<br>ol: State Govt<br>VI to XII in Governary<br>Ver of Passing<br>2019<br>2019<br>2020<br>2021<br>2022<br>2022<br>2023<br>2024<br>2025<br>mation: TN-HSC                                                                                                    | ment school?: Yes           Name of the school           Corporation Higher Secondary School<br>Sidhapudhur           Corporation Higher Secondary School<br>Sidhapudhur           Corporation Higher Secondary School<br>Sidhapudhur           Corporation Higher Secondary School<br>Sidhapudhur           Corporation Higher Secondary School<br>Sidhapudhur           Corporation Higher Secondary School<br>Sidhapudhur           Corporation Higher Secondary School<br>Sidhapudhur           Corporation Higher Secondary School<br>Sidhapudhur           Corporation Higher Secondary School<br>Sidhapudhur           Corporation Higher Secondary School<br>Sidhapudhur | Annual Inco<br>Post Matric S<br>Civic status of<br>District<br>Coimbatore<br>Coimbatore<br>Coimbatore<br>Coimbatore<br>Coimbatore<br>Coimbatore                             | me: 200000<br>Scholarship (SC/SCA/<br>of school location (+2):<br>State<br>Tamil nadu<br>Tamil nadu<br>Tamil nadu<br>Tamil nadu<br>Tamil nadu<br>Tamil nadu<br>Tamil nadu<br>Tamil nadu                                                          | ST/Converted Christia Corporation Block Coimbatore city Coimbatore city Coimbatore city Coimbatore city Coimbatore city Coimbatore city Coimbatore city Coimbatore city Coimbatore city Tamil nadu Board of Hig | ns): Yes<br>Category of<br>Govt.School<br>GOVERNMENT<br>GOVERNMENT<br>GOVERNMENT<br>GOVERNMENT<br>GOVERNMENT<br>GOVERNMENT<br>GOVERNMENT<br>Her Secondary Education |
| Indership Inf<br>rent Occupation<br>re you a First G<br>and of Study<br>ategory of Schor<br>ave you studied<br>Class<br>VI Std.<br>VII Std.<br>VII Std.<br>VII Std.<br>X Std.<br>XI Std.<br>XII Std.<br>XII Std.<br>Ademic Infor<br>malifying Exami | in: Others raduate?: Yes information il: State Govt VI to XII in Governm il: Quer of Passing 2019 2020 2021 2022 2021 2022 2023 2024 2025 ination: TN-HSC er number: 1234567                                                                                                    | ment school?: Yes           Name of the school           Corporation Higher Secondary School<br>Sidhapudhur           Corporation Higher Secondary School<br>Sidhapudhur           Corporation Higher Secondary School<br>Sidhapudhur           Corporation Higher Secondary School<br>Sidhapudhur           Corporation Higher Secondary School<br>Sidhapudhur           Corporation Higher Secondary School<br>Sidhapudhur           Corporation Higher Secondary School<br>Sidhapudhur           Corporation Higher Secondary School<br>Sidhapudhur           Corporation Higher Secondary School<br>Sidhapudhur                                                              | Annual Inco<br>Post Matric S<br>Civic status of<br>District<br>Coimbatore<br>Coimbatore<br>Coimbatore<br>Coimbatore<br>Coimbatore<br>Coimbatore<br>Coimbatore               | me: 200000<br>Scholarship (SC/SCA/<br>of school location (+2):<br>State<br>Tamil nadu<br>Tamil nadu<br>Tamil nadu<br>Tamil nadu<br>Tamil nadu<br>Tamil nadu<br>Tamil nadu<br>Tamil nadu<br>Board of Examination<br>mber: 1234567                 | ST/Converted Christia Corporation Coimbatore city Coimbatore city Coimbatore city Coimbatore city Coimbatore city Coimbatore city Coimbatore city Coimbatore city Coimbatore city Tamil nadu Board of Hig       | ns): Yes<br>Category of<br>Govt.School<br>GOVERNMENT<br>GOVERNMENT<br>GOVERNMENT<br>GOVERNMENT<br>GOVERNMENT<br>GOVERNMENT<br>GOVERNMENT<br>Her Secondary Education |
| tolarship Inf<br>trent Occupatio<br>re you a First G<br>tool of Study<br>ategory of Schor<br>we you studied<br>Class<br>VI Std.<br>VII Std.<br>VII Std.<br>VII Std.<br>XI Std.<br>XI Std.<br>XI Std.<br>XII Std.<br>XII Std.                        | in: Others raduate?: Yes Information il: State Govt VI to XII in Governm il: State Govt VI to XII in Governm il: State Govt il: State Govt il: S | ment school?: Yes           Name of the school           Corporation Higher Secondary School<br>Sidhapudhur           Corporation Higher Secondary School<br>Sidhapudhur           Corporation Higher Secondary School<br>Sidhapudhur           Corporation Higher Secondary School<br>Sidhapudhur           Corporation Higher Secondary School<br>Sidhapudhur           Corporation Higher Secondary School<br>Sidhapudhur           Corporation Higher Secondary School<br>Sidhapudhur           Corporation Higher Secondary School<br>Sidhapudhur           Corporation Higher Secondary School<br>Sidhapudhur           Corporation Higher Secondary School<br>Sidhapudhur | Annual Inco<br>Post Matric S<br>Civic status of<br>District<br>Coimbatore<br>Coimbatore<br>Coimbatore<br>Coimbatore<br>Coimbatore<br>Coimbatore<br>Coimbatore<br>Coimbatore | me: 200000<br>Scholarship (SC/SCA/<br>of school location (+2):<br>State<br>Tamil nadu<br>Tamil nadu<br>Tamil nadu<br>Tamil nadu<br>Tamil nadu<br>Tamil nadu<br>Tamil nadu<br>Tamil nadu<br>Board of Examination<br>mber: 1234567<br>HSC Academic | ST/Converted Christia Corporation Coimbatore city Coimbatore city Coimbatore city Coimbatore city Coimbatore city Coimbatore city Coimbatore city Coimbatore city Coimbatore city Tamil nadu Board of Hig       | na): Yes<br>Category of<br>Govt.School<br>GOVERNMENT<br>GOVERNMENT<br>GOVERNMENT<br>GOVERNMENT<br>GOVERNMENT<br>GOVERNMENT<br>Her Secondary Education               |

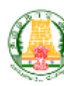

#### GOVERNMENT OF TAMIL NADU DIRECTORATE OF COLLEGIATE EDUCATION TAMIL NADU GOVT ARTS AND SCIENCE COLLEGES ADMISSIONS - 2025 Application for Admission to Arts and Science Degree Course

Application Number: 600004

| Subjects         | Permanent Register Number/Roll<br>Number | Month | Year | Maximum Mark | Obtained Mark | No. of Attempts |
|------------------|------------------------------------------|-------|------|--------------|---------------|-----------------|
| TAMIL            | 123456                                   | March | 2025 | 100          | 89            | 1               |
| ENGLISH          | 123456                                   | March | 2025 | 100          | 78            | 1               |
| PHYSICS          | 123456                                   | March | 2025 | 100          | 85            | 1               |
| MATHEMATICS      | 12356                                    | March | 2025 | 100          | 78            | 1               |
| COMPUTER SCIENCE | 12356                                    | March | 2025 | 100          | 98            | 1               |
| CHEMISTRY        | 12356                                    | March | 2025 | 100          | 86            | 1               |

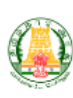

#### GOVERNMENT OF TAMIL NADU DIRECTORATE OF COLLEGIATE EDUCATION TAMIL NADU GOVT ARTS AND SCIENCE COLLEGES ADMISSIONS - 2025 Application for Admission to Arts and Science Degree Course

Application Number: 600004

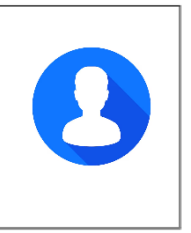

#### DECLARATION BY THE APPLICANT

I, SUKUMAR P (Son / Daughter) of PALANISAMY R hereby solemnly declare that the information furnished and the statements given in the application and the enclosures are true, correct and complete. I further declare that should it be found otherwise, I will be liable to forfeit my seat and / or removal from the rolls of the Institution at whatever stage of study I may be, besides making me liable for criminal prosecution. I am fully aware that as per the directions of the Hon'ble Supreme Court of India and Tamil Nadu Prohibition of Ragging Act 1997, Ragging is an offence, as is banned in the Institutions and anyone indulging in ragging is liable to be punished such as expulsion from the Institutions and / or figorous imprisonment up to 3 years, and / or fine up to Rs.25,000/-

| - | - | 0 | - |  |
|---|---|---|---|--|
|   | - |   |   |  |
| _ |   | - | - |  |

Sukumar

Date:

| 0          |        |           |   |
|------------|--------|-----------|---|
| (Signature | of the | Applicant | ) |

DECLARATION BY THE PARENT/ GUARDIAN

| I, PALANISAMY R (Parent / Guardian) of SUKUMAR P hereby solemnly declare that I am fully aware of the declaration made by the                           |
|----------------------------------------------------------------------------------------------------|
| applicant, and I declare and bind myself on the same terms contained in the above declaration. The statements and the information given are             |
| true, correct and complete. If it is found otherwise, the applicant is liable to forfeit the seat and / or removal from the rolls of the Institution at |
| whatever may be the stage of study, besides making me liable for criminal prosecution I am fully aware that as per the directions of the Hon'ble        |
| Supreme Court of India and Tamil Nadu Prohibition of Ragging Act 1997, Ragging is an offence, as is banned in the Institutions and anyone               |
| indulging in ragging is liable to be punished such as expulsion from the Institution and / or rigorous imprisonment up to 3 years, and / or fine        |
| up to RS. 25,000/-                                                                                                    |

Place:

Date:

(Signature of Parent / Guardian)

Note: Guardian can execute the above declaration, only if both the parents are not alive.

Page **21** of **22** 

| <b>A</b>                     | GOVERNMENT OF TAMIL NADU<br>DIRECTORATE OF COLLEGIATE EDUCATION                              |
|------------------------------|----------------------------------------------------------------------------------------------|
|                              | TAMIL NADU GOVT ARTS AND SCIENCE COLLEGES ADMISSIONS - 2025                                  |
|                              | Application for Admission to Arts and Science Degree Course                                  |
| Application Number: 600      | 004                                                                                          |
| The following origina        | l certificates have to be produced at the time of certificate verification.                  |
| 1. Transfer certificate      |                                                                                              |
| 2. 10th Mark Sheet           |                                                                                              |
| 3. 12th Mark Sheet           |                                                                                              |
| 4. Permanent Community C     | Certificate Card for SCA (Permanent card / Electronic form / Digitally Signed E-Certificate) |
| 5. Income Certificate of the | Parent                                                                                       |
| 6. Special Reservation Form  | a for Sports and relevant certificates                                                       |
| 7. Special Reservation Form  | a for Ex-Serviceman and relevant certificates                                                |

- 8. Special Reservation Form for Blindness & Low Vision and relevant certificates
- 9. Special Reservation Form for NCC-'A' Certificate holders and relevant Certificates

Printout of the application, Signed declaration and photocopies of all the above mentioned certificates need to be submitted at the time of Admission

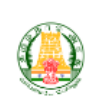

#### GOVERNMENT OF TAMIL NADU DIRECTORATE OF COLLEGIATE EDUCATION TAMIL NADU GOVT ARTS AND SCIENCE COLLEGES ADMISSIONS - 2025 Application for Admission to Arts and Science Degree Course

Application Number: 600004

#### **Choices Selected** Preference Or-der District Course Id Course Name College Name College Code B.Sc. Computer Science (E/M) ( 1ST SHIFT ) SCSE1 Coimbatore Government Arts College (Autonomous), Coimbatore - 641018 1021001 1 B.Sc. Computer Science (E/M) ( 1ST SHIFT ) Coimbatore SCSE1 Government Arts and Science College, Mettupalayam - 641104 1021007 2 B.Sc. Computer Science (E/M) ( 1ST SHIFT ) Coimbatore SCSE1 Government Arts and Science College, Valparai - 642127 1021013 3